## **User Manual**

for

# **Performance Testing of Farm Machinery**

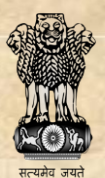

## Department of Agriculture, Cooperation and Farmers Welfare Ministry of

Agriculture and Farmers Welfare Government of India

Version 2.0 Release July 2020

Project Execution by: National Informatics Centre, Ministry of Electronics and Information Technology

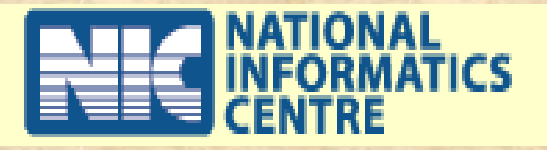

## Website Link : <u>https://agrimachinery.nic.in/</u>

|                                                                                                    | SKIP TO MAIN CONTENT SCREEN READER ACCESS                                                                                                    |
|----------------------------------------------------------------------------------------------------|----------------------------------------------------------------------------------------------------|
| Digital Platform for Farm Mechanization<br>Department of Agriculture, Cooperation & Farmers Welfare<br>Ministry of Agriculture & Farmers Welfare, Govt.of India                                                                                                    | n and Technology                                                                                                    |
| HOME CONTACT US                                                                                                    |                                                                                                    |
| Farm mechanization plays a critical role in increasing agricultural productivity. Mechanization has been well<br>productivity and consequently rural prosperity. In this regard various initiatives have been taken by the Governme<br>ensure the quality of Farms Machinery and Implements, the performance testing is being done at the Farm Mi<br>institutions. The Government is helping farmers by providing subsidy to procure machinery to improve farm | received in India as one of the important elements of modernization of agriculture, enhancing the agricultural<br>ent and in particular, the Department of Agriculture and Farmers Welfare (DAC&FW), Ministry of Agriculture. To<br>achinery Training and Testing Institutes (FMTTIs), designated State Agricultural Universities (SAUs) and ICAR<br>and farm power availability. |
| Direct Benefit Transfer In Agriculture Mechanization                                                                                                    | Centralized Farm Machinery Performance Testing Portal                                                                                                    |
| FARMS (Farm Machinery Solutions) Mobile App                                                                                                    | M&T Division Website                                                                                                    |
| HOME FAQ FOR DBT AGRICULTURE MECHANIZATION                                                                                                    | FAQ FOR FARMS APP DISCLAIMER                                                                                                    |
| For Any Query and Suggestions Please Wri<br>Site is designed and hosted by National Informatics Centre. Contents published and managed by                                                                                                    | rite to Helpdesk : <u>support-agrimech@gov.in</u><br>y Mechanization & Training Division of DAC & FW, Ministry of Agriculture and Farmers Welfare.                                                                                                    |

### Go to Centralized Farm Machinery Performance Testing Portal

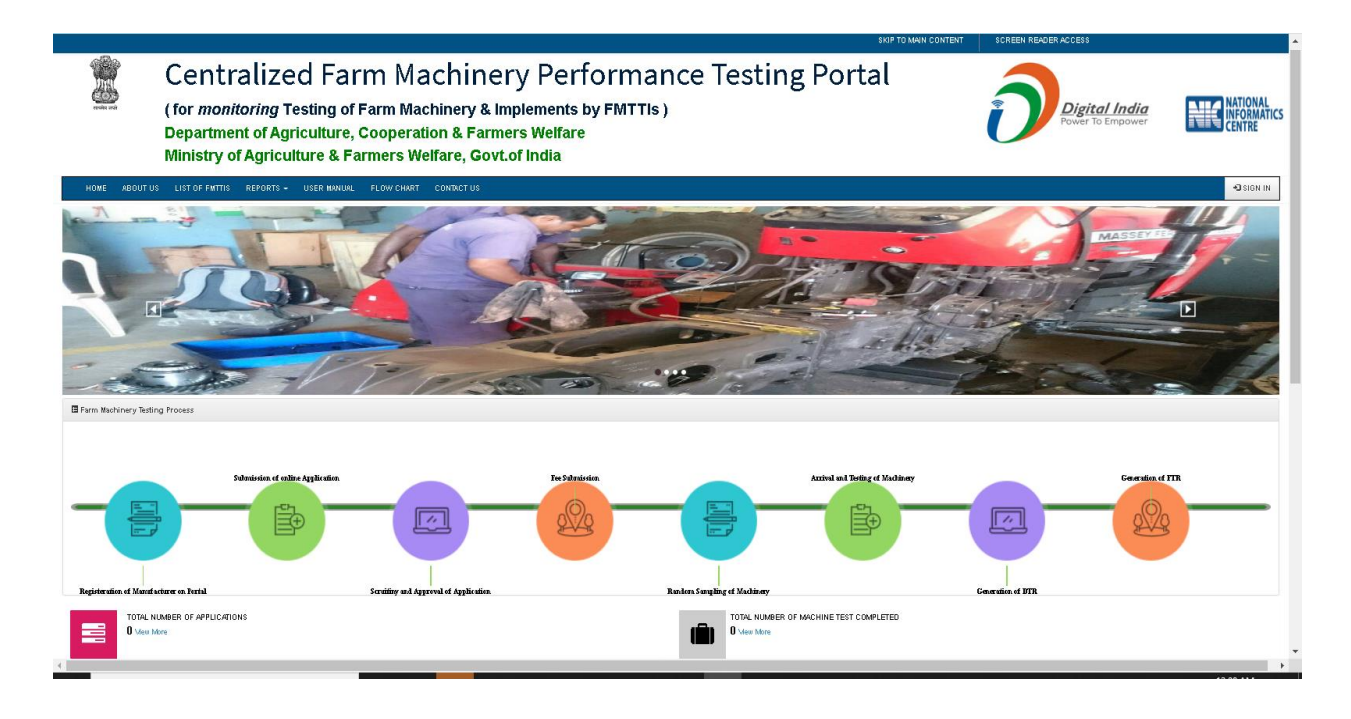

## No of Application KPI Report

you can check Institute and Financial Year wise Total Registered Application.

| सल्बमेव जबते  | - Datrice                   | try of Aari    | culture &               | Earmore M | kolfaro Gr | mers We       | lfare         |                                 |              |       | Ð | Digital India<br>Power To Empower | NEC NATIONAL<br>INFORMATION |
|---------------|-----------------------------|----------------|-------------------------|-----------|------------|---------------|---------------|---------------------------------|--------------|-------|---|-----------------------------------|-----------------------------|
| НОМ           | 1E                          | ay or Agri     |                         |           | ionare, ee | in the of the | u             |                                 |              |       |   |                                   |                             |
| 1             | of1 ▷ ▷i                    | *<br>Total No  | Find   N                | ext 🔍 • 🚱 |            |               |               | Report as on Date               | :31/Jul/2020 |       |   |                                   |                             |
| r.<br>Io      | Institute                   | Financial Year | Pending for<br>Scrutiny | Approval  | Fee Paid   | Rejected      | Under Testing | Pending DTR / FTR<br>Complation | Completed    | Total |   |                                   |                             |
| I CFM         | MTTI, Budni                 | 2020-21        | 15                      | Q         | Q          | 2             | 4             | Q                               | Q            | 21    |   |                                   |                             |
| NRF           | RFMTTI, Hisar               | 2020-21        | 4                       | <u>0</u>  | Q          | 1             | 1             | 3                               | 1            | 10    |   |                                   |                             |
| SRF           | FMTTI, Garladinne           | 2020-21        | 2                       | <u>0</u>  | <u>0</u>   | 0             | Q             | 0                               | <u>0</u>     | 2     |   |                                   |                             |
| 4 NEF<br>Biss | :RFMTTI,<br>swanathchariali | 2020-21        | 2                       | 2         | 1          | 1             | 4             | 2                               | 8            | 20    |   |                                   |                             |
|               |                             | Total          | 23                      | 2         | 1          | 4             | 9             | 5                               | 9            | 53    |   |                                   |                             |
|               |                             |                |                         |           |            |               |               | Page:-1 of 1                    |              |       |   |                                   |                             |

#### Total Machine Tested KPI

You can check Institute and Financial Year wise Total Machine Tested.

|        |                                                                                                    |                 |                  | SKIP TO MAIN CONTENT | SCREEN READER ACCESS |  |  |  |  |
|--------|----------------------------------------------------------------------------------------------------|-----------------|------------------|----------------------|----------------------|--|--|--|--|
|        | Direct Benefit Transfer In Agriculture Mechanization<br>Department of Agriculture, Cooperation & Farmers Welfare<br>Ministry of Agriculture & Farmers Welfare, Govt. of India |                 |                  |                      |                      |  |  |  |  |
| ном    | ИЕ                                                                                                    |                 |                  |                      |                      |  |  |  |  |
| 4 4 1  | of1 🕨 🕅 💠                                                                                                    | Find   Next 😽 🐂 | Ð                |                      |                      |  |  |  |  |
|        |                                                                                                    | Report as on E  | ate :31/Jul/2020 |                      |                      |  |  |  |  |
|        | TOTAL MACHINE TESTED                                                                                                    |                 |                  |                      |                      |  |  |  |  |
|        |                                                                                                    |                 |                  |                      |                      |  |  |  |  |
| Sr. No | Insttitute Name                                                                                                    | Financial Year  | Total            |                      |                      |  |  |  |  |
| 1      | NRFMTTI, Hisar                                                                                                    | 2020-21         | 4                |                      |                      |  |  |  |  |
| 2      | NERFMTTI, Biswanathchariali                                                                                                    | 2020-21         | 10               |                      |                      |  |  |  |  |
|        |                                                                                                    | Total           | 14               |                      |                      |  |  |  |  |
|        |                                                                                                    | Page:-1 of 1    |                  |                      |                      |  |  |  |  |
|        |                                                                                                    |                 |                  |                      |                      |  |  |  |  |
|        |                                                                                                    |                 |                  |                      |                      |  |  |  |  |
|        |                                                                                                    |                 |                  |                      |                      |  |  |  |  |
|        |                                                                                                    |                 |                  |                      |                      |  |  |  |  |
|        |                                                                                                    |                 |                  |                      |                      |  |  |  |  |

## Sign In Page to login into the portal as Manufacturer or FMTTI

|              |                                                                                                    | SKIP TO MAIN CONTENT | SCREEN READER ACCESS              |                                   |
|--------------|----------------------------------------------------------------------------------------------------|----------------------|-----------------------------------|-----------------------------------|
| सत्यमेव जयते | Performance Testing of Farm Machinery<br>Department of Agriculture, Cooperation & Farmers Welfare<br>Ministry of Agriculture & Farmers Welfare, Govt. of India |                      | Digital India<br>Power To Empower | MATIONAL<br>INFORMATICS<br>CENTRE |
| HOME         | CONTACT US                                                                                                    |                      |                                   | SIGN IN                           |
|              | Login<br>Select Login Type<br>Manufacturer<br>FMTT                                                                                                    |                      |                                   |                                   |

Login using credentials, Mobile number as login id and default password given by division for FMTTIs officials

| Performance Testing of Farm<br>Department of Agriculture, Cooperation & F<br>Ministry of Agriculture & Farmers Welfare, C | Machinery<br>armers Welfare<br>iovt. of India                                                                                                    | Digital India<br>Power To Empower | NATIONAL<br>INFORMATICS<br>CENTRE |
|----------------------------------------------------------------------------------------------------|----------------------------------------------------------------------------------------------------|-----------------------------------|-----------------------------------|
| HOME CONTACT US                                                                                                    |                                                                                                    |                                   | SIGN IN                           |
|                                                                                                    | Login<br>Manufacturer<br>LoginID<br>Password<br>Password<br>Referen<br>Input symbols<br>Edrope Password J<br>Sognin<br>Resider New Manufacturer<br>Noze,: Manufacturer LoginiD and Password Is<br>same to login into Agriculture Mechanization and<br>Performance Testing (PMTTI Module). |                                   |                                   |

After login you need to change default password and reset new password. New password should be according to password policy.

|                 | SKIP TO MAIN CONTENT                                                                                                    | SCREEN READER ACCESS              |                                   |
|-----------------|----------------------------------------------------------------------------------------------------|-----------------------------------|-----------------------------------|
| Rectific Street | Performance Testing of Farm Machinery<br>Department of Agriculture, Cooperation & Farmers Welfare<br>Ministry of Agriculture & Farmers Welfare, Govt. of India                                                                                                    | Digital India<br>Power To Empower | NATIONAL<br>INFORMATICS<br>CENTRE |
| =               |                                                                                                    |                                   | OR.J.J.R. NARWARE                 |
|                 | J& Narwere<br>Change Password<br>Confirm Password<br>Confirm Password<br>C |                                   |                                   |

## **Manufacture Login**

**Important-** The manufacturer has to use the same credentials which has been assigned to them after the registration through Web Portal <u>www.agrimachinery.nic.in</u>. If they have not registered yet then pl. inform them to register first at portal <u>www.agrimachinery.nic.in</u>.

#### A. New Applications for Testing

1. It shows List of draft and submitted applications. You can apply new application here. We can also save incomplete application as draft application to final later.

|                                    |                                 |                                                    |                                            |                                                                                                    | SKIP TO MAIN CONTENT                                                                                     | SCREEN READER ACCESS       |                                |
|------------------------------------|---------------------------------|----------------------------------------------------|--------------------------------------------|----------------------------------------------------------------------------------------------------|----------------------------------------------------------------------------------------------------|----------------------------|--------------------------------|
| सन्यमेव जयते                       | Perfo<br>Departme<br>Ministry o | Ormance<br>ent of Agricultur<br>of Agriculture & I | Testing<br>re, Cooperatio<br>Farmers Welfa | g of Farm Machinery<br>n & Farmers Welfare<br>rre, Govt. of India                                                                          |                                                                                                    | Digital Internet           | dia NATIONAL<br>Wer NFORMATICS |
| =                                  |                                 |                                                    |                                            |                                                                                                    |                                                                                                    |                            | TESTMANUFACTURER4              |
| TestManu     Online                | ifacturer4<br>Manufacturer      | APPLICATIONTO                                      | RCONFIDENTIAL                              | COMMERCIAE LES TING OF AGRICULTORAE MACHINERY                                                                                              |                                                                                                    |                            |                                |
| 🌲 Manufacturer L                   | ogin                            | Apply New Application                              |                                            |                                                                                                    |                                                                                                    |                            |                                |
| ଷ୍ଟ Attion                         | ¥                               | Draft Applications                                 | Application Pendi                          | ng for Approval                                                                                                    |                                                                                                    |                            |                                |
| New Applicati                      | ion For Testing                 | 1. Application No : D<br>Application Reg. I        | DRAFT/2020-21/72 ,<br>Date : 10/Jun/2020   | Implement Name : Power Weeder (Engine Operated above 2 bhp) , Make<br>: (Honda), Modal : (GX 160), Manufactorer Name : (TestManufacturer4) | Applicant Name : Ashish Patel , Applcant Contact I<br>(9827057400), Applicatnt E-Mail : (las.patel@gmail | No: Discard Application    | Continue to Draft Application  |
| Application                        | ection In                       | 2. Application No : D<br>Application Reg.          | DRAFT/2020-21/62 ,<br>Date : 08/Jun/2020   | Implement Name : , Make : (), Modal : (), Manufactorer Name :<br>(TestManufacturer4)                                                       | Applicant Name : , Applcant Contact No: (), Applica<br>Mail : ()                                         | Ent E- Discard Application | Continue to Draft Application  |
| 📩 Upload Fee R<br>Admitted Applica | Receipt For<br>tion             | 3. Application No : D<br>Application Reg. 1        | DRAFT/2020-21/58 ,<br>Date : 08/Jun/2020   | Implement Name : Planter , Make : (), Modal : (), Manufactorer Name :<br>(TestManufacturer4)                                               | Applicant Name : , Applcant Contact No: (), Applica<br>Mail : ()                                         | tht E- Discard Application | Continue to Draft Application  |
| 📥 Download Dra<br>For Comment      | aft Test Report                 | 4. Application No : D<br>Application Reg.          | DRAFT/2020-21/43 ,<br>Date : 04/Jun/2020   | Implement Name : , Make : (), Modal : (), Manufactorer Name :<br>(TestManufacturer4)                                                       | Applicant Name : , Applcant Contact No: (), Applica<br>Mail : ()                                         | Discard Application        | Continue to Draft Application  |
| Ø₿ Report                          | ۲.                              | 4                                                  |                                            |                                                                                                    |                                                                                                    |                            | v<br>b                         |
|                                    |                                 |                                                    |                                            |                                                                                                    |                                                                                                    |                            |                                |
|                                    |                                 |                                                    |                                            |                                                                                                    |                                                                                                    |                            |                                |
|                                    |                                 |                                                    |                                            |                                                                                                    |                                                                                                    |                            |                                |
|                                    |                                 |                                                    |                                            |                                                                                                    |                                                                                                    |                            |                                |

2. New application form. It contains all details of manufacture, applicant and machine. It also has institution selection to which application will be forwarded for scrutiny.

| Ministry of Agr | Agriculture, Cooperation & F<br>iculture & Farmers Welfare, C                                                                                                    | armers Welfare<br>Jovt. of India                                                                                                    | · y                                                                                                    | Digit<br>Power                                                                                                    | t <b>al India</b><br>To Empower                                                                                                    |
|-----------------|----------------------------------------------------------------------------------------------------|----------------------------------------------------------------------------------------------------|----------------------------------------------------------------------------------------------------|----------------------------------------------------------------------------------------------------|----------------------------------------------------------------------------------------------------|
|                 |                                                                                                    |                                                                                                    |                                                                                                    |                                                                                                    |                                                                                                    |
| Manufacturer    | SITT OR CONTINUET TREFCOMMERCIAL TEST                                                                                                    | ING OF AGREGATIONAL INACHINERY                                                                                                    |                                                                                                    |                                                                                                    | Appleators                                                                                                    |
| ogin            |                                                                                                    |                                                                                                    |                                                                                                    |                                                                                                    |                                                                                                    |
| < einact        | Manufacturer Details                                                                                                    |                                                                                                    |                                                                                                    |                                                                                                    |                                                                                                    |
|                 | Manufacturer Details                                                                                                    |                                                                                                    |                                                                                                    |                                                                                                    |                                                                                                    |
|                 | TestManufacturer4                                                                                                    | GUEST                                                                                                    | District<br>Guest District                                                                                                    | Address<br>Delhi                                                                                                    |                                                                                                    |
|                 |                                                                                                    |                                                                                                    |                                                                                                    |                                                                                                    | //                                                                                                    |
|                 | PIN Code                                                                                                    | Mobile No.                                                                                                    | Telephone Number(s)                                                                                                    | Fax No                                                                                                    |                                                                                                    |
|                 | 110092                                                                                                    |                                                                                                    |                                                                                                    |                                                                                                    |                                                                                                    |
|                 | Email<br>tractoreCEN@EMAILEEM                                                                                                    | Web Site                                                                                                    | CSTIN No.<br>004575690458931                                                                                                    |                                                                                                    |                                                                                                    |
|                 |                                                                                                    |                                                                                                    |                                                                                                    |                                                                                                    |                                                                                                    |
|                 | - Applicant Datalla                                                                                                    |                                                                                                    |                                                                                                    |                                                                                                    |                                                                                                    |
|                 | Applicatic Decars                                                                                                    |                                                                                                    |                                                                                                    |                                                                                                    |                                                                                                    |
|                 | Name                                                                                                    | State     State     Select-                                                                                                    | District     Select-                                                                                                    | Address                                                                                                    |                                                                                                    |
|                 |                                                                                                    |                                                                                                    |                                                                                                    |                                                                                                    | 1                                                                                                    |
|                 |                                                                                                    |                                                                                                    |                                                                                                    | (Only 300 Charactor Allowed                                                                                                    | ). Left Charactor 300                                                                                                    |
|                 | PIN Code                                                                                                    | ★ Mobile No.                                                                                                    | Telephone Number(s)                                                                                                    | Fax No                                                                                                    |                                                                                                    |
|                 | ∗Email                                                                                                    | WebSite                                                                                                    | +GSTIN No.                                                                                                    |                                                                                                    |                                                                                                    |
|                 |                                                                                                    |                                                                                                    |                                                                                                    |                                                                                                    |                                                                                                    |
|                 |                                                                                                    |                                                                                                    |                                                                                                    |                                                                                                    |                                                                                                    |
|                 | is applicant manufacturer ? 🗆 Ves 🗆 No                                                                                                    |                                                                                                    |                                                                                                    |                                                                                                    |                                                                                                    |
|                 | <ul> <li>Details of machine to be submittee</li> </ul>                                                                                                    | for test                                                                                                    |                                                                                                    |                                                                                                    |                                                                                                    |
|                 |                                                                                                    |                                                                                                    |                                                                                                    |                                                                                                    |                                                                                                    |
|                 | <ul> <li>Details of machine to be submi</li> </ul>                                                                                                    | tted for test                                                                                                    |                                                                                                    |                                                                                                    |                                                                                                    |
|                 | • Category                                                                                                    | • Name of the Machine                                                                                                    |                                                                                                    |                                                                                                    |                                                                                                    |
|                 | Select                                                                                                    | ✓Select                                                                                                    |                                                                                                    | ~                                                                                                    |                                                                                                    |
|                 | • Type                                                                                                    | Make                                                                                                    | Model                                                                                                    | Machine Price (in Rs.)                                                                                                    |                                                                                                    |
|                 |                                                                                                    |                                                                                                    |                                                                                                    |                                                                                                    |                                                                                                    |
|                 | Colord the Testine Institute                                                                                                    |                                                                                                    |                                                                                                    |                                                                                                    |                                                                                                    |
|                 |                                                                                                    | Select                                                                                                    |                                                                                                    | ~                                                                                                    |                                                                                                    |
|                 | type of work the machine of compone                                                                                                    | nicitias been designed for a special readres                                                                                                    |                                                                                                    |                                                                                                    |                                                                                                    |
|                 |                                                                                                    |                                                                                                    |                                                                                                    |                                                                                                    | 10                                                                                                    |
|                 | Whether the machine submitted for te                                                                                                    | -Select                                                                                                    | ~                                                                                                    |                                                                                                    |                                                                                                    |
|                 |                                                                                                    |                                                                                                    |                                                                                                    |                                                                                                    |                                                                                                    |
|                 | ▲ Nature of test                                                                                                    |                                                                                                    |                                                                                                    |                                                                                                    |                                                                                                    |
|                 | ► Nature of test<br>Select                                                                                                    | ~                                                                                                    |                                                                                                    |                                                                                                    |                                                                                                    |
|                 | Nature of test     -Select-     Total No. of machines produced/impe                                                                                                    | v orted since inception till date                                                                                                    |                                                                                                    |                                                                                                    |                                                                                                    |
|                 | • Nature of test<br>Select<br>• Total No. of machines produced/imp<br>Whether all the parts are produced inc                                                                                                    | vited since inception till date                                                                                                    | : OYes ONo                                                                                                    |                                                                                                    |                                                                                                    |
|                 | Noture of test    stet     Total Ho, of machines produced/impr Whether all the parts are produced in Period suitable for random selection o production & sele)                                                                                                    | v<br>orted since inception till date<br>ligenously. If no, attach a list of imported parts<br>if the Machine (in case of machines already in                                                                                                    | : OYes Oxo<br>commercial + From Date                                                                                                    | • To Date                                                                                                    |                                                                                                    |
|                 | Nature of test    steet-     Total No. of machines produced impr Whether all the parts are produced in Period suitable for random selection o production & sele)     Check for enclosures:                                                                                                    | v vted since inception till date ligenously. If no, attach a list of imported parts (the Machine (in case of machines already in                                                                                                    | : Ores Olo<br>ommercial Fron Date                                                                                                    | • To Date                                                                                                    |                                                                                                    |
|                 | Nature of test    steet-     Total No. of machines produced impl Whether all the parts are produced in Period suitable for random selection o production & sele) Check for enclosures:                                                                                                    | v                                                                                                    | : Over Oko<br>ommercial • FromDate                                                                                                    | • To Date                                                                                                    |                                                                                                    |
|                 | + Noture of test    state     - Total No. of machines produced import Whether all the parts are produced in Period suitable for random selection o production & sele     Check for enclosures: <ul> <li>a) Specification of machine</li> </ul>                                                                                                    | v                                                                                                    | : Oves Oko<br>• Pron Date                                                                                                    | • To Date                                                                                                    |                                                                                                    |
|                 | Hature of test     -steet-     Total No. of machines produced imp Whether all the pasts are produced im Period suitable for random selection o production & sele)  Check for enclosures:     a) Specification of machine     b) Operator's Marual                                                                                                    | v                                                                                                    | : OYes Oko<br>erron Date                                                                                                    | to Date                                                                                                    |                                                                                                    |
|                 | Nature of test     -steet-     Total No. of machines produced/impu Whether all the parts are produced imp Period suitable for random selection of production & sele)     Check for enclosures:         (a) Specification of machine         (b) Operator's Manual         (c) Parts catalogue                                                                                                    | v                                                                                                    | : OYes Oko<br>ommercial From Date                                                                                                    | To Date                                                                                                    | Cho<br>Cho<br>Cho                                                                                                    |
|                 | Nature of test     -select-     Total No. of machines produced imp     Whether all the parts are produced imp     Producid as dely     Check for enclosures:     a) Specification of machine     b) Operator's Manual     c) Parts catalogue     d) Service manual                                                                                                    | v                                                                                                    | : Ores Oilo<br>ommercial «Fron Dale                                                                                                    | To Date     To Date     Orles     Orles     Orles     Orles     Orles     Orles                                                                                                    | CNo<br>CNo<br>CNo<br>CNo                                                                                                    |
|                 | Hoture or test     -statet-     -statet-     -statet-     total No. of machines produced imp Whether all the parts are produced im Period autible for random selection of production & eale)     Check for enclosures:     a) Specification of machine     b) Operator's Manual     c) Parts catalogue     d) Service manual     e) Any other printed Rendure                                                                                                    | v                                                                                                    | : Ores Oko<br>ommercial • From Date                                                                                                    | To Date      To Date      Ories      Ories       Ories       Ories        Ories        Ories       Ories       O | - No<br>- No<br>- No<br>- No<br>- No<br>- No                                                                                                    |
|                 | Hoture of test     -state-     Total No. of machines produced imp     Whether all the parts are produced imp     Period suitable for random selection of     production & sele     Operators Manual     Operators Manual     Operators Manual     OPerators Manual     OPerators Manu | v                                                                                                    | : Over Oko<br>emmercial • From Date                                                                                                    | to Date     to Date     t | Cho<br>Cho<br>Cho<br>Cho<br>Cho<br>Cho<br>Cho                                                                                                    |
|                 | Nature of test     -select-     Total No. of machines produced imp Wethster all the parts are produced imp Period existence of machines for random selection of production & selection     Operator's Marical     Operator's Marical     Operator's Mar | v                                                                                                    | : Oves Oko<br>• Fron Date                                                                                                    |                                                                                                    | Cho<br>Cho<br>Cho<br>Cho<br>Cho<br>Cho<br>Cho<br>Cho<br>Cho                                                                                                   |
|                 | Nature of test     -steet-     Total No. of machines producedimpt Whether all the parts are produced inc Period suitable for random selection of production device     Operator's Manual         (a) Specification of machine         (b) Operator's Manual         (c) Parts othalogue         (d) Service manual         (e) Arry cher pricel Renduce         (f) Running-in schedule         (g) Coding Mater for Machina         (h) Sketch dogram of complete         (h) Sketch dogram of complete         (h) Sketch dogram of com | v Interface inception till date                                                                                                    | : Oves Olio<br>commercial • From Date                                                                                                    | To Date     To Date     Ovies     Ovies     Ovies     Ovies     Ovies     Ovies     Ovies     Ovies     Ovies     Ovies     Ovies     Ovies     Ovies     Ovies                                                                                                    | 016<br>016<br>016<br>016<br>016<br>016<br>016<br>016                                                                                                    |
|                 | Nature of test     -steet-     Total No. of machines produced imp Whether all the parts are produced imp Period suitable for random selection production & sele;     Check for enclosures:         (a) Specification of mechine         (b) Operator's Manual         (c) Parts catalogue         (d) Service manual         (e) Any other printed Renduce         (f) Runnigh, eschedule         (f) Runnigh, eschedule         (f) Seton future         (f) Seton future         | v                                                                                                    | : Ore: Oilo<br>ommercial «Fron Dale                                                                                                    |                                                                                                    | Che<br>Che<br>Che<br>Che<br>Che<br>Che<br>Che<br>Che                                                                                                    |
|                 | Hoture of test     -statet-     -statet-     -statet-     total No. of machines produced imp Whether all the parts are produced im Period autible for random selection of production & exley      Check for enclosures:                                                                                                    | v vtred since inception till date tigenously. If no, attach a list of imported parts if the Machine (in case of machines already in the Machine (in case of machines already in the machines already in the machine stream in the machines already in the machine stream in the machines already in the machine stream in the machines already in the machine stream in the machines already in the machine stream in the machines already in the machine stream in the machines already in the machine stream in the machines already in the machines already in the machines | : Ones Olio<br>commercial - Fron Date                                                                                                    | To Date     To Date     T | Chio<br>Chio<br>Chio<br>Chio<br>Chio<br>Chio<br>Chio<br>Chio                                                                                                  |
|                 | Holdure of test     -statet-     Total No. of machines produced imp Whether all the parts are produced im Period suitable for random selection of production & sele     Oreck for enclosures:     Oreck for enclosures:     Oreck foreck foreck     Oreck foreck foreck     Oreck foreck foreck     Oreck foreck foreck     Oreck foreck foreck     Oreck foreck     Oreck     Oreck     Oreck foreck     Oreck     Oreck     Orec | v vited since inception till date ligenously. If no, ettech a list of imported parts if the Machine (in case of machines already in reference) branchistories are already in transmission system                                                                                                    | : Ores Oko<br>ommercial •FromDate                                                                                                    | To Date     To Date     T | Cho<br>Che<br>Che<br>Che<br>Che<br>Che<br>Che<br>Che<br>Che<br>Che<br>Che                                                                                     |
|                 | • Notice of test     -select-     • Total No. of machines produced imp     Monther all the parts are produced imp     Period suble for random selection o     production & sele     Oreck for enclosures:     Oreck for enclosures:     Oreck for enclosures:     Oreck for enclosures:     Oreck for enclosures     Oreck for enclosures     Oreck for enclosure     Oreck for enclosures     Oreck for enclosures     Oreck fo | v vited since inception till date lingenously. If no, ettech a list of imported parts (if the Machine (in case of machines already in vited since (in case of machines already in vited since (in case | : Ores Oko<br>• From Date                                                                                                    | To Date      To Date       | Cho<br>Cho<br>Cho<br>Cho<br>Cho<br>Cho<br>Cho<br>Cho                                                                                                    |
|                 | * Nature of test     -steet-     * Total No. of machines produced/imp Worktor all No. of machines produced/imp Worktor all No. of machines produced in Period statistical for machine     production a sele     control of machine     b) Operator's Manual     o) Parts catalogue     d) Service manual     e) Any other printel Bendure     f) Runnig-in schedule     g) Coding letter for all offs of a sele     produced the Opertional video of Machine                                                                                                    | viet disce inception till date<br>ligenously. If no, attech a list of imported parts<br>if the Machine (in case of machines already in<br>the Machine (in case of machines already in<br>the Machine (in case of machines already in<br>the Machine (in case of machines already in<br>the Machine (in case of machines already in<br>Product :<br>the to sufficient the Teatrinian (in case)                                                                                                    | : Over Obi<br>commercial • Fron Date                                                                                                    |                                                                                                    | 010<br>010<br>010<br>010<br>010<br>010<br>010<br>010<br>010                                                                                                   |
|                 |                                                                                                    | v     v      | : Over Oko<br>commercial - Fron Dale                                                                                                    | To Date      Ories      Ories      Orie |                                                                                                    |
|                 | + Noture of test    statct-     - Statct-     - Total No. of machines produced imp Whether all the parts are produced im Period autible for randoms estection of production & ealer                                                                                                    | v      v         | : Ores Olo<br>ommercial • Fron Date                                                                                                    |                                                                                                    |                                                                                                    |
|                 | Hoture of test     -state-     Total No. of machines produced imp     Whether all the parts are produced imp     Whether all the parts are produced im     Period autile for and/oss selection     production & sele     O Specification of machine     b) Operator's Narval     c) Parts catalogue     d) Service marval     e) Any other printed Bendue     0) Running-in schedule     g) Coding latter for Mork 3 V     n) Station dogs and complete     by     Upload the Opertional video of Machine     Do you propose to depute a represent     Additional Information, if any      Details of letter of intent/RegistrationC                                                                                                    | v      v         | : Ores Oko<br>ornmercial • Fron Date                                                                                                    |                                                                                                    |                                                                                                    |
|                 | + Notive of test    Select-     - Total No. of machines produced imp Whether all the parts are produced im Period suble for random selection o production & sele    Select for enclosures:                                                                                                    | v      v         | : Ores Oix<br>ornmercial • FromDute<br>                                                                                                    |                                                                                                    |                                                                                                    |
|                 | Holdure of fed     Ideate-     Total No. of machines produced imp     Westher all the parts are produced imp     Period existing of the parts are produced im     Period existing of the parts are produced implemented implemented impleme | v     v      | : Over Oile<br>commercial • Pron Date<br>• Pron Date<br>• Pron Pron Pron Pron Pron Pron Pron Pron                                                                                                    |                                                                                                    | Dio           Dio           Dio           Dio           Dio           Dio           Dio           Dio           Dio           Dio           Dio           Dio |
|                 |                                                                                                    | v      v         | : Over Oko<br>ommercial • Fron Dale<br>                                                                                                    |                                                                                                    |                                                                                                    |
|                 | Holuro of test    Sect-     Total No. of machines produced imp     Wrether all the parts are produced imp     Period autibule for random selection of     production & ealer     Oneck for enclosures:     Oneck for enclosures:     Oneck for enclosures:     Oneck for enclosures:     Oneck for enclosures:     Onerdor's Merual     O) Period Nerual     O) Period Sector Nerual     O) Period Sector Nerual     O) Period Sector Nerual     O) Running-In schedule     O) Coding latter for Morth & V     N) Statch dagram of conplete     De you propose to depute a represent     Additional Information, if any -     Details of letter of intent Registration     Whether machine has been tested earl                                                                                                    | v      red since inception till date      igenously. If no, attach a list of imported parts      if the Machine (in case of machines already in      if the Machine (in case of machines already in      if the Machines (in case of machines already in      if the Machines (in case of machines already in      if the Machines (in case of machines already in      if the Machines (in case of machines already in      if the Machines (in case of machines already in      if the Machines (in case of machines already in      if the Machines (in case of machines already in      if the Machines (in case of machines already in      if the Machines (in case of machines already in      if the Machines (in case of machines already in      if the Machines (in case of machines already in      if the Machines (in case of machines already in      if the M      | : Ores Olo<br>ommercial • Fron Dale<br>                                                                                                    |                                                                                                    |                                                                                                    |
|                 | + Notive of test    Set     - Total No. of machines produced imp Whether all the parts are produced im Period suitable for analous selection of production & sele     O     Specification of machine     D) Operator's Manual     O) Parts catalogue     O) Parts catalogue     O) Running-in schedule     O) Running-in schedule     O) Running-in schedule     O) Running-in schedule     O) Running-in schedule     D) Coding latter for Mork 3 V     in) Stetch dagram of complete     Do you propose to depute a represented     Additional information, if any      Details of letter of intent/Registration.C     Whether machine has been tested earl     DECLARATION     OL hereby, sademery doclare that Information                                                                                                    | v      v         | : Ores Olo<br>commercial • Fron Date • Fron Date • Fron                                                                                                    | To Date      The second second s | Cho<br>Cho<br>Cho<br>Cho<br>Cho<br>Cho<br>Cho<br>Cho<br>Cho<br>Cho                                                                                            |
|                 | + Notive of test    Search-     Total No. of machines produced imp Whether all the parts are produced im Period sublef for and/one selection of production & sele     Oreck for enclosures:                                                                                                    | Transmission system  Product :  the incention the total of the second of the second o  | : Ores Oko<br>orrimercial • From Dade<br>• From Dade<br>• From Da | To Date      The second second s | Chie Chie Chie Chie Chie Chie Chie Chie                                                                                                    |
|                 |                                                                                                    | v     v      |                                                                                                    |                                                                                                    | Cho<br>Cho<br>Cho<br>Cho<br>Cho<br>Cho<br>Cho<br>Cho<br>Cho<br>Cho                                                                                            |

3. Click on **View and Print** button to print the application. You can download application form in pdf format.

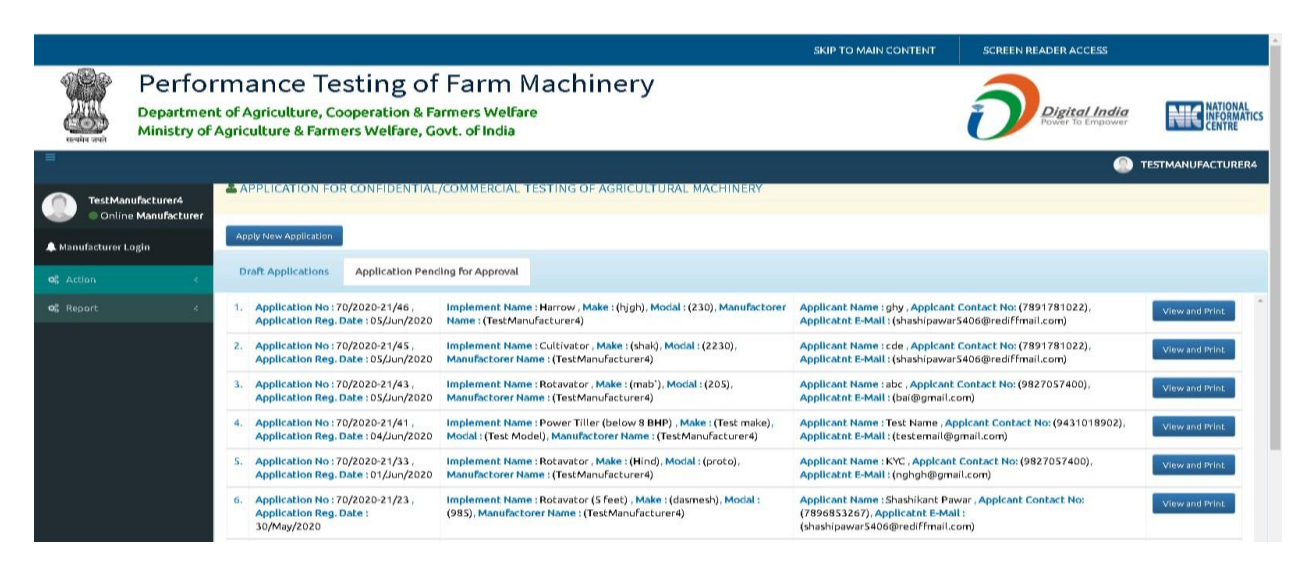

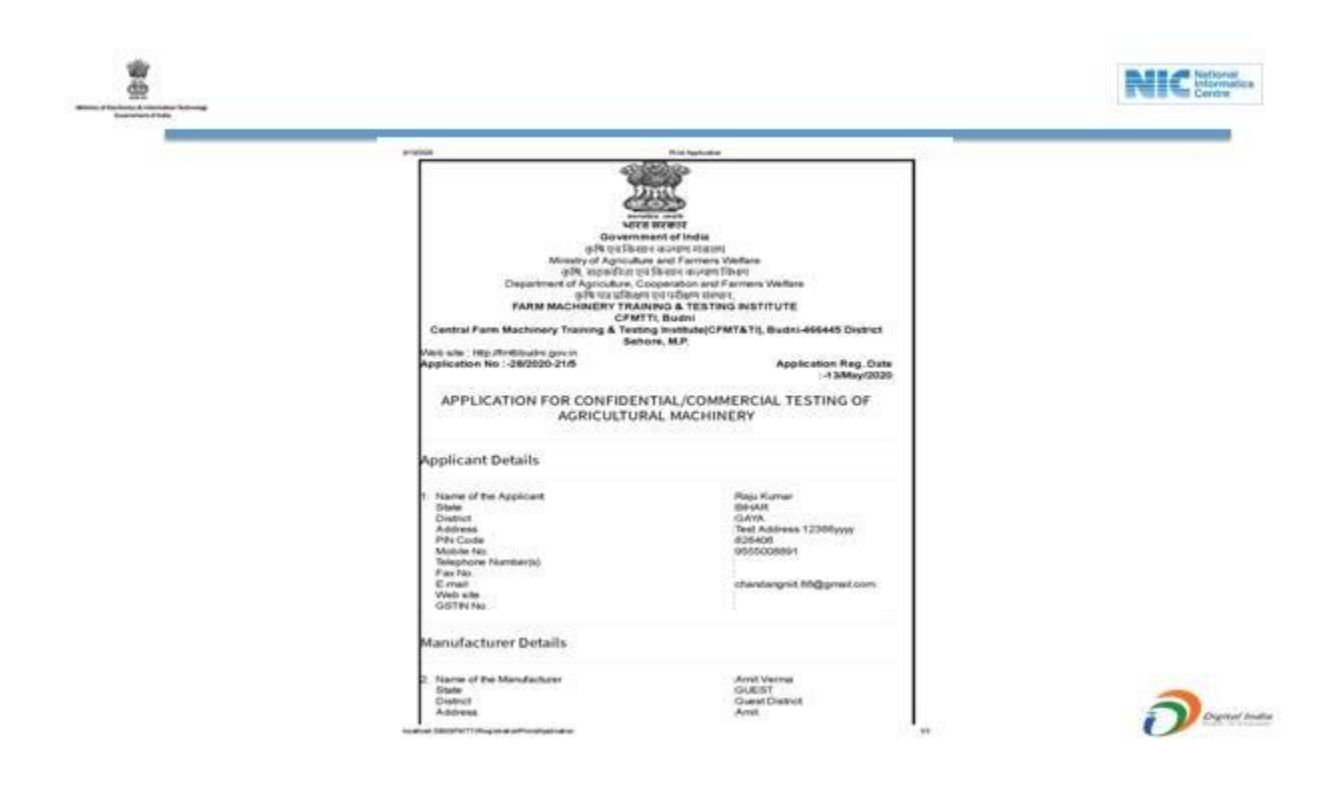

### **B. Application for corrections after scrutiny**

1. It contains all the applications received from institute for corrections. It shows the remarks given for correction. Click on take action button for corrections.

|                     |                             |                         |                          |                                                                             |                                                                                                    | S                                                                                                    | KIP TO MAIN CONTENT                    | SCREEN READER ACCESS              |                                   |
|---------------------|-----------------------------|-------------------------|--------------------------|-----------------------------------------------------------------------------|----------------------------------------------------------------------------------------------------|----------------------------------------------------------------------------------------------------|----------------------------------------|-----------------------------------|-----------------------------------|
|                     | Perf<br>Departr<br>Ministry | ment of A<br>y of Agric | anc<br>Agricu<br>culture | Ce Testing<br>Iture, Cooperation<br>& Farmers Welfare                       | of Farm Machi<br>& Farmers Welfare<br>e, Govt. of India                                                      | nery                                                                                                    |                                        | Digital India<br>Power To Empower | NATIONAL<br>INFORMATICS<br>CENTRE |
| =                   |                             |                         |                          |                                                                             |                                                                                                    |                                                                                                    |                                        |                                   | AMIT VERMA                        |
| Amit Vern<br>Online | ma<br>Manufacturer          | <b>囲 Applica</b>        | ation for                | corrections after scrutin                                                   | IV                                                                                                    |                                                                                                    |                                        |                                   | Date:01/08/2020                   |
| 🌲 Manufacturer L    | .ogin                       |                         |                          |                                                                             | •                                                                                                    |                                                                                                    |                                        |                                   |                                   |
| 0\$ Action          |                             |                         | 1 ★                      | Application No : 29/2020-<br>21/60 , Application Reg.<br>Date :=10/Jun/2020 | Implement Name : Rotavator , Make :<br>(R12542155), Modal : (top adafd),<br>Manufactorer Name : (Amit Verma) | Applicant Name : Shree Radha Traders , Applcant<br>Contact No: (9899648267), Applicatht E-Mail :<br>(sumananiket@gmail.com) | Remarks :<br>Please correct the a View | More Take Action Preview and      | Print Application                 |
| wa Kapora           |                             |                         |                          |                                                                             |                                                                                                    |                                                                                                    |                                        |                                   |                                   |
|                     |                             |                         |                          |                                                                             |                                                                                                    |                                                                                                    |                                        |                                   |                                   |
|                     |                             |                         |                          |                                                                             |                                                                                                    |                                                                                                    |                                        |                                   |                                   |
|                     |                             |                         |                          |                                                                             |                                                                                                    |                                                                                                    |                                        |                                   |                                   |
|                     |                             |                         |                          |                                                                             |                                                                                                    |                                                                                                    |                                        |                                   |                                   |
|                     |                             |                         |                          |                                                                             |                                                                                                    |                                                                                                    |                                        |                                   |                                   |
|                     |                             |                         |                          |                                                                             |                                                                                                    |                                                                                                    |                                        |                                   |                                   |
|                     |                             |                         |                          |                                                                             |                                                                                                    |                                                                                                    |                                        |                                   |                                   |

|                      |                              |                                                                                              |                                                           | SKIP TO MAIN CONTENT | SCREEN READER ACCESS                             |                                   |
|----------------------|------------------------------|----------------------------------------------------------------------------------------------|-----------------------------------------------------------|----------------------|--------------------------------------------------|-----------------------------------|
|                      | Performa<br>Department of Ag | Ince Testing of Fa<br>griculture, Cooperation & Farmers<br>Iture & Farmers Welfare, Govt. of | rm Machinery<br>Welfare<br>India                          |                      | Digital India<br>Power To Empower                | NATIONAL<br>INFORMATICS<br>CENTRE |
| सत्यमेव जयते<br>=    |                              |                                                                                              |                                                           |                      |                                                  | AMIT VERMA                        |
| 🐨 🔍 Online Man       | ufacturer                    | ON CONTREPARACION DE CONTRECEMENTO OF AC                                                     | nacoeronoie norarinteler (application no 25)20            | 20-21(00)            |                                                  |                                   |
| A Manufacturer Login |                              | Manufacturer Details                                                                         |                                                           |                      |                                                  |                                   |
|                      | <                            | Name                                                                                         | State                                                     | District             | Address                                          |                                   |
| QE Report            | <                            | Amit Verma                                                                                   | GUEST                                                     | Guest District       | Anit                                             |                                   |
|                      |                              |                                                                                              |                                                           |                      |                                                  |                                   |
|                      |                              | PIN Code                                                                                     | Mobile No.                                                | Telephone Number(s)  | FaxNo                                            |                                   |
|                      |                              | 110092                                                                                       |                                                           |                      | 971855                                           |                                   |
|                      |                              | Email                                                                                        | WebSite                                                   | GSTIN No.            |                                                  |                                   |
|                      |                              | amitkumarverma17@gmail.com                                                                   | http://www.amit.com                                       | 009718557525asd      |                                                  |                                   |
|                      |                              | Applicant Details                                                                            | - State                                                   | . Dirrice            | Address                                          |                                   |
|                      |                              | Shree Radha Traders                                                                          | BHAR                                                      | SARAN V              | test address                                     |                                   |
|                      |                              |                                                                                              |                                                           |                      |                                                  |                                   |
|                      |                              |                                                                                              |                                                           |                      | (Only 300 Charactor Allowed). Left Charactor 288 |                                   |
|                      |                              | ◆PIN Code                                                                                    | Mobile No.                                                | Telephone Number(s)  | Fax No                                           |                                   |
|                      |                              | 841301                                                                                       | 9899648267                                                | 0615223245           | 061522                                           |                                   |
|                      |                              | *Email                                                                                       | WebSite                                                   | ▲GSTIN No.           |                                                  |                                   |
|                      |                              | sumananiket@gmail.com                                                                        | http://seednet.gov.in                                     | 42sHsPt313dg         |                                                  |                                   |
|                      |                              | Is applicant manufacturer? Divis 🕬 o                                                         | The capacity in which the testing has been requested for, | Distributo           | <ul> <li></li> </ul>                             |                                   |

2. Make corrections and submit form again.

| ne, Make and Model of machine := 171, Type Test, Type Model                                                                                                    |                                                                                                    |
|----------------------------------------------------------------------------------------------------|----------------------------------------------------------------------------------------------------|
| he specification of the machine submitted for test should on<br>mitted for test will be manufactured under the license/DGTD                                                                                                    | conform to the production model which the manufacturer proposes to introduce. The manufacturer should certify that the prototyp<br>registration granted to the unit.                                                                                                    |
| he test will be carried on the machine as it stands togethe<br>oduce alterations or modifications which should affect its r<br>hdraw the machine and resubmit the machine along with test                                          | er with accessories and attachments essential to the satisfactory performance of the machine. The applicant will not be allowed t<br>formal performance during the progress of test. If any minor modification or alteration is considered necessary, the applicant shoul<br>fee and fresh application for testing.                               |
| DECLARATION                                                                                                    |                                                                                                    |
| hereby, solemnly declare that information furnished above                                                                                                    | is complete and true to the best of my knowledge and belief. Laiso declare, hereby, that I have neither concealed nor suppressed no                                                                                                    |
| , hereby, solemnly declare that information furnished above<br>iorted any information which may have any bearing on the t<br>e / will not applied for same implement in other institute.<br>Scrutiny Reamrks                       | is complete and true to the best of my knowledge and belief. I also declare, hereby, that I have neither concealed nor suppressed no<br>est requested for: I understand that in case of any information found to be untrue, suitable action is liable to be initiated against me<br>Remarks of Testing Institute                                  |
| hereby, solemnly declare that information furnished above<br>stretd any information which may have any bearing on the t<br>e / will not applied for same implement in other institute.<br>Scrutiny Reamrks<br>Correct Your Address | is complete and true to the best of my knowledge and belief. I also declare, hereby, that I have neither concealed nor suppressed no est requested for. I understand that in case of any information found to be untrue, suitable action is liable to be initiated against me Remarks of Testing Institute           Remarks of Testing Institute |

## C. View Application Status

1. Here you can see all applications with current status i.e. where and with whom the application is pending.

|                                                       |                                                                                                    |                                                                                                    | SKIP TO MAIN CONTENT                                                                    | SCREEN READER ACCESS                     |                                   |
|-------------------------------------------------------|----------------------------------------------------------------------------------------------------|----------------------------------------------------------------------------------------------------|-----------------------------------------------------------------------------------------|------------------------------------------|-----------------------------------|
| Department of Agr<br>Ministry of Agricult             | ice Testing of Farm<br>culture, Cooperation & Farmers Welfa<br>ure & Farmers Welfare, Govt. of India                                                       | Machinery<br><sup>are</sup>                                                                                                    |                                                                                         | Digital India<br>Power To Empower        | NATIONAL<br>INFORMATICS<br>CENTRE |
|                                                       |                                                                                                    |                                                                                                    |                                                                                         | יד 🔘                                     | ESTMANUFACTURER4                  |
| TestManufacturer4     Online Manufacturer     GApplic | tion Status                                                                                                    |                                                                                                    |                                                                                         |                                          | Date:01/08/2020                   |
| 🜲 Manufacturer Login                                  |                                                                                                    |                                                                                                    |                                                                                         |                                          | _                                 |
| ଦନ୍ତି Action ୪                                        | Financial Year<br>2020-21 V                                                                                                    | Application Status                                                                                                    | ~                                                                                       | View Application Status                  |                                   |
| ¢g Report <                                           |                                                                                                    |                                                                                                    |                                                                                         |                                          |                                   |
|                                                       | 1 * Application No: implement Name :<br>31/2020-21/87,<br>Application Reg.<br>Date (TestManufacturen<br>×06/Jul/2020                                       | Rotavator, Applicant Name : Ravi Kumar,<br>:(230), Applcant Contact No: (9827056400),<br>e : Applicatnt E-Mail : (rk@gmail.com)<br>4)     | Current Status > Fees<br>Added by<br>Manufacturer and<br>sent to Testing<br>Institute , | w Track Application Preview and Print A  | pplication                        |
|                                                       | 2 * Application No: Implement Name :<br>31/2020-21/86, Make : (Shakti), Mox<br>Application Reg. Manufactorer Nam<br>Date ;<br>>02/Jul/2020                 | Cultivator, Applicant Name : Shukla , Applicant<br>dal : (200), Contact No: (9825758200), Applicatn<br>e: E-Mall : (sk@gmail.com)<br>4)   | Current Status ><br>Machinery arrived at<br>Testing Institute ,                         | w Track Application Preview and Print A  | pplication                        |
|                                                       | 3 Application No: Implement Name :<br>31/2020-21/84, Make : (JD), Modal :<br>Application Reg. Manufactorer Name<br>Date (TestManufacturer:<br>-22/Jun/2020 | Cultivator, Applicant Name : vivek kumar,<br>:(ST180), Applcant Contact No: (9827058200),<br>e : Applicatnt E-Mail : (vk@gmail.com)<br>4) | Current Status > DTR<br>Generated and<br>Waiting for<br>manufacturer<br>comment ,       | ew Track Application Preview and Print A | pplication                        |

2. On click 'Track Application' you can check full track of application from the time of submission.

|                                                | SKIP TO MAIN CONTENT                                                                                                    | SCREEN READER ACCESS               |
|------------------------------------------------|----------------------------------------------------------------------------------------------------|------------------------------------|
| Department of A<br>Ministry of Agric           | ance Testing of Farm Machinery<br>griculture, Cooperation & Farmers Welfare<br>ulture & Farmers Welfare, Govt. of India | Digital India<br>Power To Empower  |
| TestManufacturer4 Online Manufacturer Mapplica | ion Status                                                                                                    | TESTMANUFACTURER4  Date:01/08/2020 |
| A Manufacturer Login                           | BacktoList Print</th <th></th>                                                                                          |                                    |
| ¢¢å Report. ≺                                  | Application No > 31/2020-21/87 Application Current Status > Fees Added by Manufacturer and set                          | nt to Testing Institute            |
|                                                | Fees Added by Manufacturer and sent to Testing Institute  Remarks > Test fees paid  ViewPDF                             | 07/401/2020                        |
|                                                | Application Approved and Pending for fees Uploading by Manufacturer  Remarks > Approved                                 | 07/Jul/2020                        |
|                                                | Application Send to Admin by Sub admin after Scrutiny     Remarks ~ Approved                                            | 07/Jul/2020                        |
|                                                | Scrutinised by Test Engineer and send to Sub admin                                                                      | 07/Jul/2020                        |

## **D. Rejected Application**

•

1. Those Application Rejected by Admin.

|                             |                           |                               |                      |                      |                                                                           |                                                                                                    | SKIP TO MAIN COL                                                                                        | NTENT              | SCREEN READER AC | CESS                                   |                                   |
|-----------------------------|---------------------------|-------------------------------|----------------------|----------------------|---------------------------------------------------------------------------|----------------------------------------------------------------------------------------------------|----------------------------------------------------------------------------------------------------|--------------------|------------------|----------------------------------------|-----------------------------------|
| स्वित्ये<br>सन्दर्भव जन्मते | Per<br>Depar<br>Minist    | form<br>tment of<br>ry of Age | na<br>If Ag<br>ricul | nc<br>ricul<br>Iture | e Testing of<br>ture, Cooperation & Fau<br>& Farmers Welfare, Go          | Farm Machinery<br>rmers Welfare<br>wt. of India                                                         |                                                                                                    |                    | Deg              | <b>it<i>al India</i></b><br>To Empower | NATIONAL<br>INFORMATICS<br>CENTRE |
| =                           |                           |                               |                      |                      |                                                                           |                                                                                                    |                                                                                                    |                    |                  | ۹                                      | TESTMANUFACTURER4                 |
| Online                      | ufacturer4<br>Manufacture | er @ Reje                     | cted                 | Applic               | ation                                                                     |                                                                                                    |                                                                                                    |                    |                  |                                        | Date:01/08/2020                   |
| 🐥 Manufacturer L            | .ogin                     |                               |                      |                      |                                                                           |                                                                                                    |                                                                                                    |                    |                  |                                        |                                   |
| ଷ୍ଟ Action<br>ଷ୍ଟ୍ର Report  |                           | c                             | 1                    | *                    | Application No: 31/2020-21/50 ,<br>Application Reg. Date<br>:=05/Jun/2020 | Implement Name : Rotavator , Make : (Shak),<br>Modal : (R+), Manufactorer Name :<br>(TestManufacturer4) | Applicant Name : Praphul , Applcant Contact No:<br>(9827056400), Applicatht E-Mail :<br>(bai@gmail.com) | Remarks<br>REJECTE | D View More      | Preview and Pr                         | int Application                   |
|                             |                           |                               |                      |                      |                                                                           |                                                                                                    |                                                                                                    |                    |                  |                                        |                                   |
|                             |                           |                               |                      |                      |                                                                           |                                                                                                    |                                                                                                    |                    |                  |                                        |                                   |
|                             |                           |                               |                      |                      |                                                                           |                                                                                                    |                                                                                                    |                    |                  |                                        |                                   |
|                             |                           |                               |                      |                      |                                                                           |                                                                                                    |                                                                                                    |                    |                  |                                        |                                   |
|                             |                           |                               |                      |                      |                                                                           |                                                                                                    |                                                                                                    |                    |                  |                                        |                                   |
|                             |                           |                               |                      |                      |                                                                           |                                                                                                    |                                                                                                    |                    |                  |                                        |                                   |
|                             |                           |                               |                      |                      |                                                                           |                                                                                                    |                                                                                                    |                    |                  |                                        |                                   |
|                             |                           |                               |                      |                      |                                                                           |                                                                                                    |                                                                                                    |                    |                  |                                        |                                   |

## E. Upload fee receipt for admitted application

1. It lists all applications which are approved and pending for fee submission

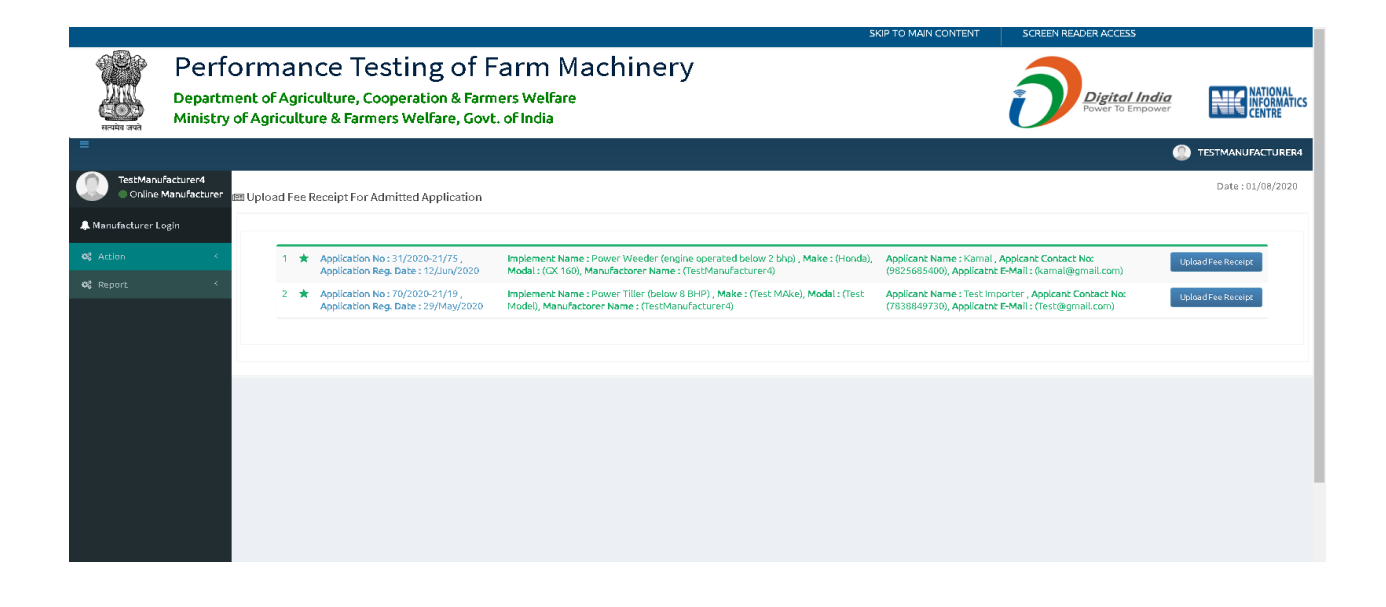

2. Upload fee receipt here with remarks if any required. Fee may be submitted at Bharatkosh portal.

|                                        |                                     |                                                                                                    |                                                                       | SKIP TO MAIN CONTENT                                                              | SCREEN READER ACCESS              |                                   |
|----------------------------------------|-------------------------------------|----------------------------------------------------------------------------------------------------|-----------------------------------------------------------------------|-----------------------------------------------------------------------------------|-----------------------------------|-----------------------------------|
| सन्यमेग तथने                           | Perform<br>Department of A          | ance Testing of Far<br>Agriculture, Cooperation & Farmers<br>culture & Farmers Welfare, Govt. of    | rm Machinery<br><sup>Welfare</sup><br>India                           |                                                                                   | Digital India<br>Power To Empower | NATIONAL<br>INFORMATICS<br>CENTRE |
| =                                      |                                     |                                                                                                    |                                                                       |                                                                                   |                                   | ) TESTMANUFACTURER4               |
| TestManı<br>Online                     | ufacturer4<br>Manufacturer 📧 Upload | I Fee Receipt For Admitted Application                                                              |                                                                       |                                                                                   |                                   | Date:01/08/2020                   |
| Annufacturer L<br>& Action<br>& Report | Login<br>K                          | Testing Fee<br>Rs. 76000 /-                                                                         | *Upload Fee Receipt<br>Choose File No file chosen<br>*(only pdf file) | * Reamits                                                                         | ß                                 |                                   |
|                                        | ≜ APPLI                             | Submit: «Back to                                                                                    | UST                                                                   | (Application No :- 31/2020-21/75)                                                 | Applicatio                        | Registration Date: 01/08/2020     |
|                                        |                                     | Manufacturer Details<br>Name > TestManufacturer4<br>PN Code >110092<br>Email >tractorAGRI@GMAIL.COM | State > CUEST<br>Mobile No. >8076258719<br>Web Site >www.ARIMECHs.COM | District +Guest District<br>Telephone Number(s) > -<br>GSTIN No. +604576690458931 | Address > Delhi<br>Fax No > -     |                                   |
|                                        |                                     | Applicant Details                                                                                   | State ~BIHAR                                                          | District ~GAVA                                                                    | Address > trail                   |                                   |

F. Download Draft Test Report (DTR) For Comments

1. Manufacture has to offer comments on the DTR created by institute before FTR.

|                     |                         |                        |                          |                      |                                                                         |                                                                                                    | SKIP TO MAIN                                                                                              | CONTENT       | SCREEN REA       | DER ACCESS                        |                                   |
|---------------------|-------------------------|------------------------|--------------------------|----------------------|-------------------------------------------------------------------------|----------------------------------------------------------------------------------------------------|----------------------------------------------------------------------------------------------------|---------------|------------------|-----------------------------------|-----------------------------------|
| स्त्यांव जरते       | Per<br>Depa<br>Minis    | rfo<br>Irtme<br>Stry o | rm<br>nt of A<br>f Agric | an<br>Agric<br>cultu | ce Testing of<br>ulture, Cooperation & Fa<br>re & Farmers Welfare, Go   | Farm Machinery<br>rmers Welfare<br>svt. of India                                                         |                                                                                                    |               | 0                | Digital India<br>Power To Empower | NATIONAL<br>INFORMATICS<br>CENTRE |
| =                   |                         |                        |                          |                      |                                                                         |                                                                                                    |                                                                                                    |               |                  | ۹                                 | ) TESTMANUFACTURER4               |
| TestManu     Online | ifacturer4<br>Manufactu | irer 188               | Downlo                   | oad Dr               | aft Test Report For Comment ar                                          | nd Review                                                                                                |                                                                                                    |               |                  |                                   | Date:01/08/2020                   |
| 🐥 Manufacturer L    | ogin                    |                        |                          |                      |                                                                         |                                                                                                    |                                                                                                    |               |                  |                                   |                                   |
| ଷ୍ଟ Action          |                         | *                      |                          | 1 1                  | Application No: 31/2020-21/84,<br>Application Reg. Date<br>~29/lin/2020 | Implement Name : Cultivator , Make : (JD), Modal<br>: (ST180), Manufactorer Name :<br>(TestManufacturer) | Applicant Name : vivek kumar , Applcant<br>Contact No: (9827058200), Applicatnt E-Mail :<br>(w@@mail.com) | Preview and P | rint Application | Download DTR and offeri           | ng Comments                       |
| Φ6 Report           |                         | <u>`</u>               |                          |                      | 1 070000000                                                             | (resonance according)                                                                                    | (negmaneary                                                                                               |               |                  |                                   |                                   |
|                     |                         | I.                     |                          |                      |                                                                         |                                                                                                    |                                                                                                    |               |                  |                                   |                                   |
|                     |                         |                        |                          |                      |                                                                         |                                                                                                    |                                                                                                    |               |                  |                                   |                                   |
|                     |                         |                        |                          |                      |                                                                         |                                                                                                    |                                                                                                    |               |                  |                                   |                                   |
|                     |                         |                        |                          |                      |                                                                         |                                                                                                    |                                                                                                    |               |                  |                                   |                                   |
|                     |                         |                        |                          |                      |                                                                         |                                                                                                    |                                                                                                    |               |                  |                                   |                                   |
|                     |                         |                        |                          |                      |                                                                         |                                                                                                    |                                                                                                    |               |                  |                                   |                                   |
|                     |                         |                        |                          |                      |                                                                         |                                                                                                    |                                                                                                    |               |                  |                                   |                                   |

2. Download DTR and upload comments in text or pdf format

|                          |                                                 |                   |                                                                                   |                                                             |                                 | SKIP TO MAIN | CONTENT          |                                 |                             |
|--------------------------|-------------------------------------------------|-------------------|-----------------------------------------------------------------------------------|-------------------------------------------------------------|---------------------------------|--------------|------------------|---------------------------------|-----------------------------|
| R                        | Perfo                                           | orma<br>ent of Ag | nce Testi<br>riculture, Coope                                                     | Download DTR and offering Comments                          |                                 |              | ×                | Digital Inc                     | dia NATIONAL<br>INFORMATICS |
| सन्यमेव जयते             | Ministry o                                      | ofAgricul         | ture & Farmers \                                                                  | Do you want to upload Reamrks in pdf ? O'Yes (<br>* Remarks | ONo                             |              | 1                |                                 | TESTMANUFACTURER4           |
| TestManufa<br>Online M   | facturer4<br>Manufacturer <sub>18</sub><br>Agin | ⊠ Download        | l Draft Test Report Fo                                                            | (Only 500 Characte                                          | ar Allowed). Left Charactor 500 | 1            |                  |                                 | Date : 01/08/2020           |
| 0\$ Action<br>0\$ Report | ین کا<br>ا                                      | 1                 | <ul> <li>Application No : 3<br/>Application Reg. 1<br/>&gt;29/Jun/2020</li> </ul> | (TestManufacturer4)                                         | (vk@gmail.com)                  | Close Sub    | <b>mit</b> ewand | IPrint Application Download DTR | and offering Comments       |
|                          |                                                 |                   |                                                                                   |                                                             |                                 |              |                  |                                 |                             |
|                          |                                                 |                   |                                                                                   |                                                             |                                 |              |                  |                                 |                             |
|                          |                                                 |                   |                                                                                   |                                                             |                                 |              |                  |                                 |                             |
|                          |                                                 |                   |                                                                                   |                                                             |                                 |              |                  |                                 |                             |
|                          |                                                 |                   |                                                                                   |                                                             |                                 |              |                  |                                 |                             |

## G. Download FTR

### 1. PDF Download FTR and Preview and Print the Application.

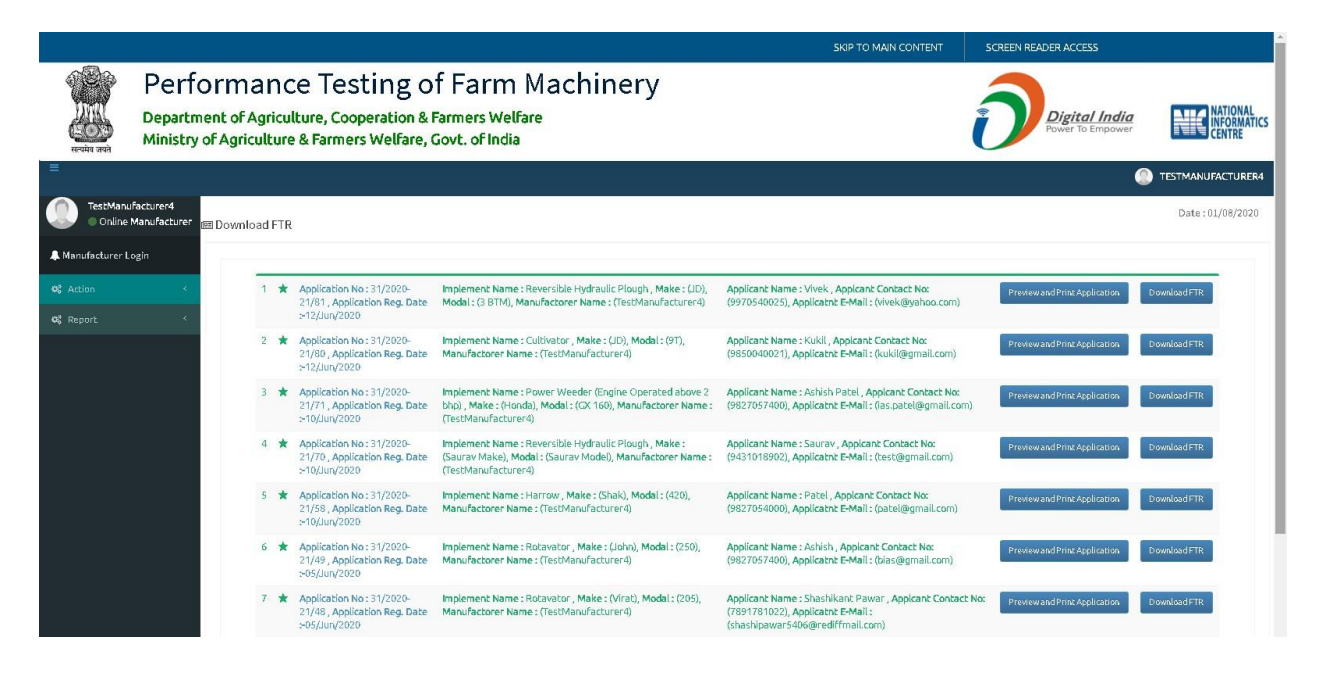

## Admin Login

#### A. User Management

1. User Dashboard t display its profile

|                                                                                                    |                                                                                                    | SKIP TO MAIN CONTI                                                                              | ENT SCREEN READER ACCESS          |
|----------------------------------------------------------------------------------------------------|----------------------------------------------------------------------------------------------------|-------------------------------------------------------------------------------------------------|-----------------------------------|
| Perfo<br>Departme<br>Ministry o                                                                                                    | rmance Testing of Farm Ma<br>nt of Agriculture, Cooperation & Farmers Welfare<br>'Agriculture & Farmers Welfare, Govt. of India | chinery                                                                                         | Digital India<br>Power To Empower |
|                                                                                                    |                                                                                                    |                                                                                                 | 👝 SAURAV SHARMA                   |
| Saurav Sharma     Online Admin     Admin Login      Created and the second second | Saurav Sharma<br>Krishi bhawan<br>Mobile 9431019902                                                                             | Levels       Z: . Admit       : 2. Office Assistant       : 3. Subadmin       .4. Test Engineer | (Ref.)<br>Adretin                 |
| DTRs Submitted by sub-<br>admin for approval ( In word )     FTR submitted by sub-<br>admin for approval (word copy)                                                                                                    | Phone XX XXXXXXXXXXXXXXXXXXXXXXXXXXXXXXXXX                                                                                      | Registered By ( )                                                                               | Registration Date O               |
| <ul> <li>User Management</li> <li>Holiday Calender</li> </ul>                                                                                                    |                                                                                                    | Mobile:, Email:,<br>Address,                                                                    |                                   |
| ₩¢ Report <                                                                                                    |                                                                                                    |                                                                                                 |                                   |

#### Action Menu

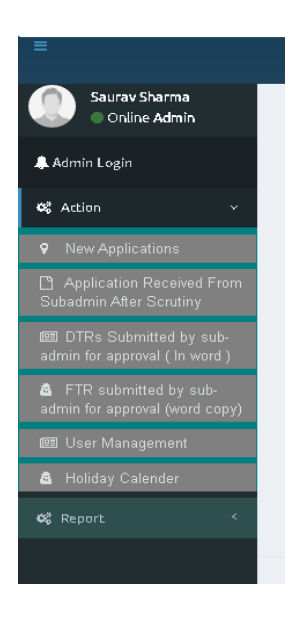

#### **Report Menu**

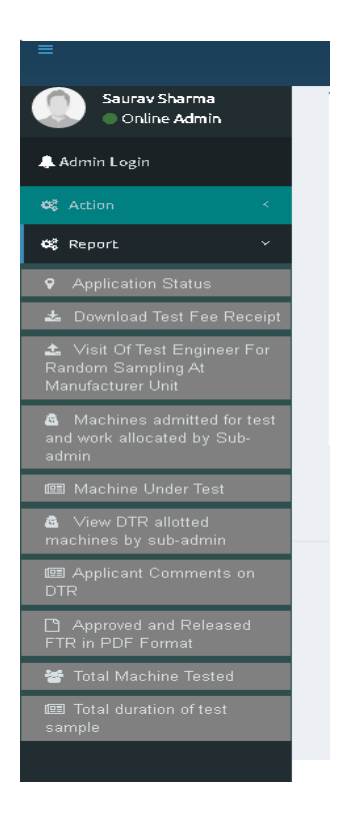

## 2. Add User :

#### Note : The Default Login ID will be **Mobile Number** & Password will be sent to your Mobile Number.

#### Personal Details :

| officer fidine .                                                     | * Designation :                                     | * Mobile :                        |   |
|----------------------------------------------------------------------|-----------------------------------------------------|-----------------------------------|---|
| Name                                                                 | -select Designation-                                | ▼ Mobile                          |   |
| * Email :                                                            | * Date of Birth :                                   |                                   |   |
| Email                                                                | Date Of Birth                                       |                                   |   |
| Countra at Data ila :                                                |                                                     |                                   |   |
| Contact Details :<br>* Official Address :                            | * State :                                           | * District :                      |   |
| Contact Details :<br>* Official Address :<br>Address                 | * State :<br>-select State-                         | * District :<br>-select District- | Y |
| Contact Details :<br>* Official Address :<br>Address<br>* Pin Code : | * State :<br>-select State-<br>Official Phone No. : | * District :<br>-select District- | ۲ |

### 3. Add User with Details

#### Note : The Default Login ID will be Mobile Number & Password will be sent to your Mobile Number.

| Personal Details :                        |                      |                  |  |
|-------------------------------------------|----------------------|------------------|--|
| * Officer Name :                          | * Designation :      | * Mobile :       |  |
| Test User                                 | AGRICULTURE ENGINEER | 900000000        |  |
| * Email :                                 | * Date of Birth :    |                  |  |
| Test@usermail.com                         | 01/05/1973           |                  |  |
| Contact Details :<br>* Official Address : | * State :            | * District :     |  |
| Contact Details :                         |                      |                  |  |
| Test Office Address                       | GUEST                | Guest District 2 |  |
| * Pin Code :                              | Official Phone No. : |                  |  |
| 110001                                    | 01125623652          | 🚍 Add User       |  |
|                                           |                      |                  |  |

## 4. List of Users

| Sr.No. | Officer Name   | Level       | Designation                       | Mobile     | Email                  | Address       | Action                                                                                                    |
|--------|----------------|-------------|-----------------------------------|------------|------------------------|---------------|----------------------------------------------------------------------------------------------------|
| 1      | Ashutosh       | View Levels | Agriculture Engineer (Implements) | 9430801551 | TestEnginer@FmTTi.com  | Krishi Bhawan | Image: Contract of the section of the section of the sect |
| 2      | Chandan        | View Levels | Director Agricuture               | 9643750772 | TestEngineer@FmTTi.com | Krishi bhawan | C Edit × Deactivate View Details Add Level                                                                                                    |
| 3      | MONU           | View Levels | Asst.Exe.Engineer HQ              | 9430801555 | TestEng@FmTTi.com      | Krishi Bhawan | C Edit X Deactivate 🗄 View Details 🖬 Add Level                                                                                                    |
| 1      | Piyush Dhakard | View Levels | Agriculture Engineer              | 9430801540 | test123@gmail.com      | Krishi Bhawan | C Edit X Deactivate View Details                                                                                                    |
|        | Rishabh        | View Levels | Director Agricuture               | 8076258719 | TestSubadmin@FmTTi.com | Krishi bhawan | Image: Contract of the sector of the sector of t |
| 5      | Sanjeet        | View Levels | Agriculture Engineer (Implements) | 9835830617 | test@gmail.com         | krishi bhawan | 🕼 Edit 🗙 Deactivate 🖻 View Details 📓 Add Level                                                                                                    |

## 5. Edit User

| Note : The Default Login ID will be Mobile Number & Password will be sent to your Mobile Number | er. |
|-------------------------------------------------------------------------------------------------|-----|
|-------------------------------------------------------------------------------------------------|-----|

| Personal Details.                                                          |                                            |   |                                |   |
|----------------------------------------------------------------------------|--------------------------------------------|---|--------------------------------|---|
| * Officer Name :                                                           | * Designation :                            |   | * Mobile :                     |   |
| Ashutosh                                                                   | AGRICULTURE ENGINEER (IMPLEMENTS)          | ٠ | 9430801551                     |   |
| * Email :                                                                  |                                            |   |                                |   |
| TestEnginer@FmTTi.com                                                      |                                            |   |                                |   |
|                                                                            |                                            |   |                                |   |
| Contact Details :                                                          |                                            |   |                                |   |
| Contact Details :<br>* Official Address :                                  | * State :                                  |   | * District :                   |   |
| Contact Details :<br>* Official Address :<br>Krishi Bhawan                 | * State :<br>GUEST                         | * | * District :<br>Guest District |   |
| Contact Details :<br>* Official Address :<br>Krishi Bhawan<br>* Pin Code : | * State :<br>GUEST<br>Official Phone No. : | ٠ | * District :<br>Guest District | Ţ |

## 6. User Detail

| Default Login ID will be <b>Mo</b> • " | I KI. |                                                                                                    | - Monada - o                                          |   |                |
|----------------------------------------|-------|----------------------------------------------------------------------------------------------------|-------------------------------------------------------|---|----------------|
| etails ·                               | U     | ser Details                                                                                                    |                                                       |   |                |
| 2:                                     | 1     | User (Designation) : Ashutosh( Agriculture Engineer<br>(Implements) ),<br>LoginID : 9430801551,<br>Address : Krishi Bhawan, Guest District , | Mobile : 9430801551, Email :<br>TestEnginer@FmTTI.com | C | Active         |
| FmTTi.com                              |       | 1<br>Level                                                                                                    |                                                       | I | Del            |
| etails:                                |       | List of Levels                                                                                                    |                                                       |   |                |
| ess :                                  |       | O Office Assistant                                                                                                    |                                                       |   |                |
|                                        |       | ∀ View more                                                                                                    |                                                       | • | Guest District |
|                                        |       | Official Phone No. :                                                                                                    |                                                       |   |                |
|                                        |       |                                                                                                    |                                                       | 1 |                |

### 7. Add More Level

| Add Level          |  |
|--------------------|--|
| OFFICE ASSISTANT   |  |
|                    |  |
|                    |  |
| 🖹 Submit 🛛 🗙 Close |  |

## **B. New Applications**

1. It displays all new applications from applicant and action needs to take on this.

|                                                          |                                                                                                    |                                                                                                    | Goo SAURAV SHARMA                        |
|----------------------------------------------------------|----------------------------------------------------------------------------------------------------|----------------------------------------------------------------------------------------------------|------------------------------------------|
|                                                          | List of New Application                                                                                                    | ons                                                                                                  |                                          |
| 1. Application<br>28/2020-21/1<br>Created on : 5/8/2020, | Implement<br>Power Tiller (below 8 BHP).(Power Tiller)<br>Mare: Maniora, Model: 500, MRP: 600000<br>Manufacturer: Amit Verma, Contact: 9431018902, (Test Contact Name,Sr Developer)  | Applicant:<br>Applicant: Chandan Kumar (authorized)<br>Contact: 9555008891,chandangnilt.88@gmail.com | Take Action ▼<br>Assign Scrutiny to Suba |
| 2. Application<br>28/2020-21/2<br>Created on : 5/8/2020, | Implement<br>Power Tiller (below 8 BHP).(Power Tiller)<br>Maze: Manindra, Modet: 600. MRP: 600000<br>Manufacturer: Amit Verma, Contact: 9431018902, (Test Contact Name,Sr Developer) | Applicant<br>Applicant: Chandan Kumar (authorized)<br>Contact: 9555008891,chandangniit 88@gmail.com  | Take Action -                            |
| 3. Application<br>28/2020-21/3<br>Created on : 5/8/2020, | Implement<br>Power Tiller (below 8 BHP).(Power Tiller)<br>Make: Mahindra, Modei: 800. MRP: 600000<br>Manufacturer: Amit Verma, Contact: 9431018902, (Test Contact Name,Sr Developer) | Applicant<br>Applicant: Chandan Kumar (authorized)<br>Contact: 9555008891,chandangniit.88@gmail.com  | Take Action -                            |

2. Select the name of sub-admin to whom the application to be send for scrutiny

| APPLICATION FOR CONFIDENTIAL/COMMERCIAL TESTING | G OF AGRICULTURAL MACHINERY (Application | No :- 28/2020-21/1) | Back to list Application Registration Date : 28-05-2020 |
|-------------------------------------------------|------------------------------------------|---------------------|---------------------------------------------------------|
| <ul> <li>Assign Scrutiny to Subadmin</li> </ul> |                                          |                     |                                                         |
| Select subadmin                                 | Select Subadmin                          | ✓ Assign            |                                                         |
| Manufacturar Dataila                            |                                          |                     |                                                         |

## C. Application Received From Sub-admin After Scrutiny

1. It lists applications from sub-admin after scrutiny. His remarks are also shown

|                                                          | List of Application Re                                                                                                    | eceived From Subadmin                                                                               |                                                                                                    |
|----------------------------------------------------------|----------------------------------------------------------------------------------------------------|----------------------------------------------------------------------------------------------------|----------------------------------------------------------------------------------------------------|
| 1. Application<br>28/2020-21/1<br>Created on : 5/8/2020, | Implement<br>Power Tiller (below 8 BHP),(Power Tiller)<br>Make: Mahindra, Model: 500, MRP: 600000<br>Manufacturer: Amit Verma, Contact: 9431018902, (Test Contact Name,Sr Developer)  | Applicant<br>Applicant: Chandan Kumar (authorized)<br>Contact: 9555008891,chandangniit.88@gmail.com | Approve/Reject<br>Send To Subadmin For Send Back to applicant for correcti<br>Send To Subadmin For Re-Scrutiny |
| 2. Application<br>28/2020-21/2<br>Created on : 5/8/2020, | Implement<br>Power Tiller (below 8 BHP), (Power Tiller)<br>Make: Mahindra, Model: 600, MRP: 600000<br>Manufacturer: Amit Verma, Contact: 9431018902, (Test Contact Name,Sr Developer) | Applicant<br>Applicant: Chandan Kumar (authorized)<br>Contact: 9555008891,chandangniit.88@gmail.com | Take Action +                                                                                                  |
| 3. Application<br>28/2020-21/3<br>Created on : 5/8/2020, | Implement<br>Power Tiller (below 8 BHP), (Power Tiller)<br>Make: Mahnidra, Model: 800, MRP: 600000<br>Manufacturer: Amil Verma, Contact: 9431018902, (Test Contact Name,Sr Developer) | Applicant<br>Applicant: Chandan Kumar (authorized)<br>Contact: 9555008891,chandangniit.88@gmail.com | Take Action +                                                                                                  |

2. You can approve, reject or send back application to sub-admin on the basis of recommendation.

| dunzed by .        | Rishabh (Subadmin)    |  |
|--------------------|-----------------------|--|
| commended for :    | Approval              |  |
| sting Fee          | 500000                |  |
| badmin Remark :    | need to approve again |  |
|                    |                       |  |
| Take your Action   |                       |  |
| -                  |                       |  |
| Enter Your Remark. |                       |  |
|                    |                       |  |
|                    |                       |  |

## **D.** Application Status

1. We can view all applications with current status. we can also track application

### E. Download Test Fee Receipt

1. You can download application fee receipt from here by entering the application number

| * Financial Year | Search Application No. |                  |
|------------------|------------------------|------------------|
| Select           | ~ [                    | View Application |
|                  | ·                      | чын дүрлсавол    |

#### F. Visit of Test Engineer For Random Sampling At Manufacturer Unit.

|                                           |                                                                             |                                                                                                    | SKIP TO MAIN CONTEN                                                                             | NT SCREEN READER ACC                                                                   | 555                        |               |
|-------------------------------------------|-----------------------------------------------------------------------------|----------------------------------------------------------------------------------------------------|-------------------------------------------------------------------------------------------------|----------------------------------------------------------------------------------------|----------------------------|---------------|
| Perforn<br>Department o<br>Ministry of Ag | mance Testing<br>of Agriculture, Cooperation<br>griculture & Farmers Welfar | of Farm Machinery<br>& Farmers Welfare<br>e, Govt. of India                                                |                                                                                                 | Digite<br>Power To                                                                     | al India<br>DEmpower ENTRE |               |
|                                           |                                                                             |                                                                                                    |                                                                                                 |                                                                                        | G SAURAV SHARM             |               |
| Saurav Sharma<br>Online Admin 📖 Rano      | dome Sampling Report                                                        |                                                                                                    |                                                                                                 |                                                                                        | Date:01/08/2020            |               |
| Admin Login                               | 1                                                                           |                                                                                                    |                                                                                                 |                                                                                        |                            |               |
| t02 Artinn <                              | * Financial Year                                                            | Search Application No.                                                                                     |                                                                                                 |                                                                                        |                            |               |
| Of Report 6                               | -All-                                                                       | ~                                                                                                    | Q.348                                                                                           | ren Appaesaon 🖶 Pra                                                                    |                            |               |
|                                           |                                                                             |                                                                                                    |                                                                                                 |                                                                                        |                            |               |
|                                           | 1 * Application No:                                                         | Implement Name : Rotavator , Make : (Type Make), Modal<br>: (Type Modal), Manufactorer Name : (Amit Verma) | Applicant Name : ABC Trador , Applcant Contact<br>No: (9999999999), Applicatnt E-Mail :         | Random Sampling Date                                                                   | Test Enginner              |               |
|                                           | Application Reg. Date                                                       |                                                                                                    | (abc@gmail.com)                                                                                 | From Date To Date                                                                      | Name :- Mobile No:-        |               |
|                                           | ≃19/Jun/2020                                                                |                                                                                                    |                                                                                                 | 18/Jun/2020 26/Jun/2020                                                                | Sharma                     |               |
|                                           | 2 🔹 Application No.:                                                        | Implement Name - Rotavator - Make - (Make Tect) - Modal                                                    | Applicant Name : Ambuja Tradors - Appleant                                                      |                                                                                        |                            |               |
|                                           | 70/2020-21/77                                                               | : (Model Test), Manufactorer Name : (Amit Verma)                                                           | Contact No: (99996666669), Applicatht E-Mail :<br>(ambula@omail.com)                            | Random Sampling Date                                                                   | Test Enginner              |               |
|                                           | Application Reg. Date<br>:~11/Jun/2020                                      |                                                                                                    |                                                                                                 | Prom Date 16 Date                                                                      | Rishabh 8076258719         |               |
|                                           |                                                                             |                                                                                                    |                                                                                                 | 0120192020 1020192020                                                                  |                            |               |
|                                           | 3 \star Application No :                                                    | No : Implement Name : Power Weeder (engine operated Applicant Name : Nitya Tradors , Applcant              | In No : Implement Name : Power Weeder (engine operated Applicant Name : Nitya Tradors , Appkant | Applicant Name : Nitya Tradors , Applcant<br>Contact No: (8787878787) Applicant E-Mail | Random Sampling Date       | Test Enginner |
|                                           | 70/2020-21/76<br>Application Reg. Date                                      | Manufactorer Name : (Amit Verma)                                                                           | (Nitya@gmail.com)                                                                               | From Date To Date                                                                      | Name :- Mobile No:-        |               |
|                                           | ⇒11/Jun/2020                                                                |                                                                                                    |                                                                                                 | 01/Jun/2020 10/Jun/2020                                                                | Rishabh 8076258719         |               |

## F. Submission of DTR's by sub-admin for approval (word copy)

1. It lists all applications from sub-admin for which DTR has been completed.

|                                | DTR Submitted By Subadmin for Approva                                                                                                    | 1                                                                                    | Date : 28-05-2020            |
|--------------------------------|----------------------------------------------------------------------------------------------------|--------------------------------------------------------------------------------------|------------------------------|
| 1. Application<br>28/2020-21/1 | Implement<br>Power Tiller (below 8 BHP),(Power Tiller)                                                                                                    | Applicant<br>Applicant: Chandan Kumar (authorized)                                   | Take Action -                |
| Created on : 5/8/2020,         | Make: Mahindra, Model: 500, MRP: 600000<br>Manufacturer: Amit Verma, Contact: 9431018902, (Test Contact Name, Sr Developer)                                       | Contact: 9555008891,chandangniit.88@gmail.com                                        | Approve<br>Send to Sub Admin |
| 2. Application                 | Implement                                                                                                    | Applicant                                                                            | Take Action -                |
| Created on : 5/8/2020,         | Make: Mahindra, Model: 500, MRP: 600000<br>Makuritart, Model: 500, MRP: 600000<br>Manufacturer: Amit Verma, Contact: 9431018902, (Test Contact Name,Sr Developer) | Applicant, Chandan Kuna (autorizeo)<br>Contact: 9555008891,chandangniit.88@gmail.com |                              |
| 3. Application                 | Implement                                                                                                    | Applicant                                                                            | Take Action -                |
| 8/2020-21/3                    | Power Tiller (below 8 BHP),(Power Tiller)                                                                                                    | Applicant: Chandan Kumar (authorized)                                                |                              |
| Created on : 5/8/2020,         | Make: Mahindra, Model: 800, MRP: 600000<br>Manufacturer: Amit Verma, Contact: 9431018902, (Test Contact Name, Sr Developer)                                       | Contact: 9555008891,chandangnilt.88@gmail.com                                        |                              |

2. Review DTR and send approve with remarks

|                                 | Approve or Send To Subadmin For Correction       |
|---------------------------------|--------------------------------------------------|
| Download DTR                    | Download ک                                       |
| Do you want to upload chnages ? | Choose File No file chosen<br>★[only word file]  |
| Remarks                         |                                                  |
|                                 | (Only 500 Charactor Allowed). Left Charactor 500 |
| Approve Close                   |                                                  |

3. Review DTR and send back to sub admin with remarks

|                           | Approve or Send To Subadmin For Correction       |  |
|---------------------------|--------------------------------------------------|--|
| ownload DTR               | *Download                                        |  |
| Remarks                   |                                                  |  |
|                           | (Only 500 Charactor Allowed). Left Charactor 500 |  |
| Send For Correction Close |                                                  |  |
|                           |                                                  |  |

## G. Test Type Duration Report

|             |                                              |                                                                         |                                              |                                                                                  |                   |                       |                          | SKIF           | TO MAIN   | CONTENT | SCREEN REA                        |     |     |
|-------------|----------------------------------------------|-------------------------------------------------------------------------|----------------------------------------------|----------------------------------------------------------------------------------|-------------------|-----------------------|--------------------------|----------------|-----------|---------|-----------------------------------|-----|-----|
|             | Direct Be<br>epartment of<br>linistry of Age | Agriculture, Coo<br>iculture & Farme                                    | Sfer In Ag<br>peration & Fa<br>rs Welfare, G | griculture Mechan<br>mers Welfare<br>ovt. of India                               | ization           |                       |                          |                |           |         | Digital India<br>Power To Empower |     |     |
| HOME        |                                              |                                                                         |                                              |                                                                                  |                   |                       |                          |                |           |         |                                   |     |     |
| ment *All-  |                                              |                                                                         |                                              | ~                                                                                |                   |                       |                          |                |           |         |                                   |     |     |
| 1 of 1 ▷    | Þi þ                                         | Find   Next 🛃                                                           | • 🚯                                          |                                                                                  | -                 |                       |                          |                |           |         |                                   |     |     |
|             |                                              | Test Tyj                                                                | pe of Duration                               |                                                                                  |                   |                       | Report a                 | s on Date :01, | /Aug/2020 |         |                                   |     |     |
|             |                                              |                                                                         |                                              | Test                                                                             |                   |                       | E                        | om             | i         | í0      |                                   |     |     |
| ir. No      | Implement                                    | Category                                                                | Institute                                    | Name                                                                             | Туре              | Duration<br>(in Days) | Day                      | Month          | Day       | Month   |                                   |     |     |
| 1 Rotavator |                                              | Land Development, NRFMTTI, Hisar<br>tillage and seed bed<br>preparation | NRFMTTI, Hisar                               | Chemical composition assessment (<br>from out sourceing)                         | Lab Test          | 10                    | N/A                      | N/A            | N/A       | N/A     |                                   |     |     |
|             |                                              |                                                                         | preparation                                  |                                                                                  |                   |                       | Effectiveness of sealins | Lab Test       | 1         | N/A     | N/A                               | N/A | N/A |
|             |                                              | equipment                                                               |                                              | Field test- Dry land operation                                                   | Field Test        | 7                     | N/A                      | N/A            | N/A       | NKA     |                                   |     |     |
|             |                                              |                                                                         |                                              | Field test- Wet land operation                                                   | Field Test        | 3                     | N/A                      | N/A            | N/A       | N/A     |                                   |     |     |
|             |                                              |                                                                         |                                              | Hardness testing                                                                 | Lab Test          | 1                     | N/A                      | N/A            | N/A       | NKA     |                                   |     |     |
|             |                                              |                                                                         |                                              | Preliminary Inspection and<br>specifications checking                            | Lab Test          | 2                     | N/A                      | N/A            | N/A       | N/A     |                                   |     |     |
|             |                                              |                                                                         |                                              | Preparation of DTR and final checking of<br>DTR                                  | Report Prepration | 10                    | N/A                      | N/A            | NA        | N/A     |                                   |     |     |
|             |                                              |                                                                         |                                              | Preparation of FTR and final checking,<br>Printing & release of FTR              | Report Prepration | 5                     | N/A                      | N/A            | N/A       | NIA     |                                   |     |     |
|             |                                              |                                                                         |                                              | Release of DTR to applicant & Period for<br>obtaining the comment's of applicant | Report Prepration | 10                    | N/A                      | N/A            | N/A       | NKA     |                                   |     |     |
|             |                                              |                                                                         |                                              | Running - in                                                                     | Lab Test          | 1                     | N/A                      | N/A            | N/A       | NKA     |                                   |     |     |
|             |                                              |                                                                         |                                              | Wear assessment and final inspection<br>(specifi cation checking)                | Lab Test          | 2                     | N/A                      | N/A            | N/A       | N/A     |                                   |     |     |
|             |                                              |                                                                         |                                              |                                                                                  |                   |                       |                          |                |           |         |                                   |     |     |

## Sub Admin Login

#### Action Menu

| 🌲 Subadmin Login                                                                                         |
|----------------------------------------------------------------------------------------------------|
| <b>98</b> Action ∽                                                                                       |
| Application Received for<br>Scrutiny                                                                     |
| Application Received from<br>Test Engineer After Scrutiny                                                |
| Application Received from<br>Admin for Sending to Applicant<br>for correction                            |
| Application Received From<br>Applicant After Correction                                                  |
| Schedule period for random selection of test sample                                                      |
| Bate of test sample<br>received and Allocation of<br>duties to Test Engineers on<br>admitted application |
| DTR/FTR allocation to<br>Engineer                                                                        |
| DTR uploaded in word<br>format by Engineer for review<br>and send to admin for approval                  |
| DTR received from Test<br>Engineer after Correction                                                      |
| DTR received for<br>corrections from admin                                                               |
| DTR approved by admin                                                                                    |
| Release DTR (PDF) for<br>offering applicant comments                                                     |
| Applicant comments/waiting<br>for comment on DTR and send<br>to Engineer for examination                 |
| FTR submitted by Test<br>Engg in word                                                                    |
| FTR received for<br>corrections from admin                                                               |
| FTR approved by admin                                                                                    |
| Approved FTR received in<br>PDF from Test Engg                                                           |
| <b>9% Report</b> ≺                                                                                       |

#### **Report Menu**

| Saurav Sharma<br>Online Subadmin                |  |
|-------------------------------------------------|--|
| 🌲 Subadmin Login                                |  |
| 😂 Action 🗧 <                                    |  |
| 📽 Report 🗸 🗸                                    |  |
| 🖴 Test Type Duration                            |  |
| 🚨 View Application status                       |  |
| Application sent to<br>Applicant for correction |  |
| 💩 Download Test Fee Receipt                     |  |
| 💩 Machine under test                            |  |
| 💩 FTR released (PDF)                            |  |
| 🙆 Total machine tested                          |  |
|                                                 |  |

## A. Application received for scrutiny

|                                                          | List of New Application                                                                                                    | s                                                                                                   |                                 |
|----------------------------------------------------------|----------------------------------------------------------------------------------------------------|----------------------------------------------------------------------------------------------------|---------------------------------|
| 1. Application<br>28/2020-21/1<br>Created on : 5/8/2020, | Implement<br>Power Tiller (below 8 BHP),(Power Tiller)<br>Make: Mahindra, Model: 500, MRP: 600000<br>Manufacturer: Amit Verma, Contact: 9431018902, (Test Contact Name,Sr Developer) | Applicant<br>Applicant: Chandan Kumar (authorized)<br>Contact: 9555008891,chandangniit.88@gmail.com | Take Action -<br>Approve/Reject |
| 2. Application<br>28/2020-21/2<br>Created on : 5/8/2020, | Implement<br>Power Tiller (below 8 BHP),(Power Tiller)<br>Make: Mahindra, Model: 600, MRP: 600000<br>Manufacturer: Amil Verma, Conlact: 9431018902, (Test Contact Name,Sr Developer) | Applicant<br>Applicant: Chandan Kumar (authorized)<br>Contact: 9555008891,chandangniit 88@gmail.com | Take Action +                   |
| 3. Application<br>28/2020-21/3<br>Created on : 5/8/2020, | Implement<br>Power Tiller (Delow 8 BHP),(Power Tiller)<br>Make: Mahindra, Model: 800, MRP: 600000<br>Manufacturer. Amit Verma, Contact: 9431018902, (Test Contact Name,Sr Developer) | Applicant<br>Applicant: Chandan Kumar (authorized)<br>Contact: 9555008891,chandangniit.88@gmail.com | Take Action -                   |

| Scrutiny Of Application               |                                                                                           |                                                      |
|---------------------------------------|-------------------------------------------------------------------------------------------|------------------------------------------------------|
| * Select Recommandation:              | Approve OReject OSend Back to Applicant                                                   |                                                      |
| * Enter Testing Fee in Rs.:           | 0                                                                                         |                                                      |
| * Enter Your Remark:                  |                                                                                           |                                                      |
| Submit                                |                                                                                           |                                                      |
|                                       |                                                                                           |                                                      |
|                                       |                                                                                           |                                                      |
|                                       |                                                                                           |                                                      |
| PPLICATION FOR CONFIDENTIAL/COMMERCIA | L TESTING OF AGRICULTURAL MACHINERY (Application No :- 28/2020-21/1)                      | Back to list Application Registration Date : 28-05-2 |
| PLICATION FOR CONFIDENTIAL/COMMERCIA  | L TESTING OF AGRICULTURAL MACHINERY (Application No :- 28/2020-21/1)                      | Back to list Application Registration Date : 28-05-  |
| PLICATION FOR CONFIDENTIAL/COMMERCIA  | L TESTING OF AGRICULTURAL MACHINERY (Application No :- 28/2020-21/1) Select Test Engineer | Back to list Application Registration Date : 28-05:  |

## B. Application Received From Test Engineer After Scrutiny

|                                                          | List of Application Rec                                                                                                    | eived From Test Engineer                                                                            |                                                                          |
|----------------------------------------------------------|----------------------------------------------------------------------------------------------------|----------------------------------------------------------------------------------------------------|--------------------------------------------------------------------------|
| 1. Application<br>28/2020-21/1<br>Created on : 5/8/2020, | Implement<br>Power Tiller (below 8 BHP), (Power Tiller)<br>Make: Mahindra, Modet 500, MRP: 600000<br>Manufacturer; Amit Verma, Contact: 9431018902, (Test Contact Name, Sr Developer) | Applicant<br>Applicant: Chandan Kumar (authorized)<br>Contact: 9555008891,chandangniit.88@gmail.com | Send To Admin For Approval<br>Send Back To Test Engineer For Re-Scrutiny |
| 2. Application<br>28/2020-21/2<br>Created on : 5/8/2020, | Implement<br>Power Tiller (below 8 BHP), (Power Tiller)<br>Make: Mahindra, Model: 600, MRP: 600000<br>Manufacturer: Amil Verma, Contact: 9431018902, (Test Contact Name,Sr Developer) | Applicant<br>Applicant: Chandan Kumar (authorized)<br>Contact: 9555008891,chandangniit.88@gmail.com | Take Action +                                                            |
| 3. Application<br>28/2020-21/3<br>Created on : 5/8/2020, | Implement<br>Power Tiller (below 8 BHP) (Power Tiller)<br>Make: Mahindra, Model: 800, MRP: 600000<br>Manufacturer, Amit Verma. Contact: 9431018902. (Test Contact Name Sr Developer)  | Applicant<br>Applicant: Chandan Kumar (authorized)<br>Contact: 9555008891,chandangniit.88@gmail.com | Take Action +                                                            |

| Γ | - Take your Action                                               | - |
|---|------------------------------------------------------------------|---|
|   | * Enter Your Remark:                                             |   |
|   |                                                                  |   |
|   |                                                                  |   |
|   | Send to Admin For Approval Send Back to Engineer For Re-scrubiny |   |

## C. Application Received from Admin for Sending to Applicant for correction

|                                                          | List of Application Received From Admi                                                                                                    | n to Send Back to Applicant For Correction                                                          |                                       |
|----------------------------------------------------------|----------------------------------------------------------------------------------------------------|----------------------------------------------------------------------------------------------------|---------------------------------------|
| 1. Application<br>28/2020-21/1<br>Created on : 5/8/2020, | Implement<br>Power Tiller (below 8 BHP),(Power Tiller)<br>Make: Mahindra, Model: 500, MRP: 600000<br>Manufacturer: Amit Verma, Contact: 9431018902, (Test Contact Name,Sr Developer)  | Applicant<br>Applicant: Chandan Kumar (authorized)<br>Contact: 9555008891,chandangniit.88@gmail.com | Send Back To Applicant For Correction |
| 2. Application<br>28/2020-21/2<br>Created on : 5/8/2020, | Implement<br>Power Tiller (below 8 BHP), (Power Tiller)<br>Make: Mahindra, Model: 600, MRP: 600000<br>Manufacturer: Amit Verma, Contact: 9431018902, (Test Contact Name,Sr Developer) | Applicant<br>Applicant: Chandan Kumar (authorized)<br>Contact: 9555008891,chandangniit.88@gmail.com | Take Action -                         |
| 3. Application<br>28/2020-21/3<br>Created on : 5/8/2020, | Implement<br>Power Tiller (below 8 BHP),(Power Tiller)<br>Make: Mahindra, Model: 800, MRP: 600000<br>Manufacturer: Amit Verma, Contact: 9431018902, (Test Contact Name,Sr Developer)  | Applicant<br>Applicant: Chandan Kumar (authorized)<br>Contact: 9555008891,chandangniit.88@gmail.com | Take Action +                         |

| Scrutiny Recommendation               |                       | Back to list |
|---------------------------------------|-----------------------|--------------|
| Scrutinized By :                      | Rishabh (Subadmin)    |              |
| Recommended for :                     | Approval              |              |
| Testing Fee                           | 500000                |              |
| Your Remark :                         | need to approve again |              |
| Admin Remark :                        | Approved              |              |
|                                       |                       |              |
| Take your Action * Enter Your Remark: |                       |              |
| Send Back To Applicant For Correction |                       | le           |

## D. Application Received From Applicant after Correction

|                                                          | Application Received From Applicant A                                                                                                    | fter Correction                                                                                     |                                                              |
|----------------------------------------------------------|----------------------------------------------------------------------------------------------------|----------------------------------------------------------------------------------------------------|--------------------------------------------------------------|
| 1. Application<br>28/2020-21/1<br>Created on : 5/8/2020, | Implement<br>Power Tiller (below 8 BHP),(Power Tiller)<br>Make: Mahindra, Model: 500, MRP: 600000<br>Manufacturer: Amit Verma, Contact: 9431018902, (Test Contact Name,Sr Developer) | Applicant<br>Applicant: Chandan Kumar (authorized)<br>Contact: 9555008891,chandangniit.88@gmail.com | Take Action -<br>Do Scrutiny on Appli<br>Assian Test Enginee |
| 2. Application<br>28/2020-21/2<br>Created on : 5/8/2020, | Implement<br>Power Tiller (below 8 BHP),(Power Tiller)<br>Make: Manlora, Modei: 600, MRP: 600000<br>Manufacturer, Amit Verma, Contact: 9431018902, (Test Contact Name,Sr Developer)  | Applicant<br>Applicant: Chandan Kumar (authorized)<br>Contact: 9555008891,chandangnilt.88@gmail.com | Take Action -                                                |
| 3. Application<br>28/2020-21/3<br>Created on : 5/8/2020, | Implement<br>Power Tiller (below 8 BHP),(Power Tiller)<br>Make: Mahindra, Model: 800, MRP: 600000<br>Mahufacturer. Amit Verma, Contact: 9431018902, (Test Contact Name,Sr Developer) | Applicant<br>Applicant: Chandan Kumar (authorized)<br>Contact: 9555008891,chandangniit.88@gmail.com | Take Action -                                                |

| Previous Scrutiny Remark & Recommen                                                                           | ndation —                                                                                                    |
|----------------------------------------------------------------------------------------------------|----------------------------------------------------------------------------------------------------|
| Scrutinized By :                                                                                              | Rishabh (Subadmin)                                                                                                |
| Recommended for :                                                                                             | Approval                                                                                                    |
| Testing Fee                                                                                                   | 500000                                                                                                    |
| Subadmin Remark :                                                                                             | need to approve again                                                                                             |
| Scrutiny Of Application                                                                                       |                                                                                                    |
| Select Decommandation:                                                                                        | RAPPORT Official Open Roak to Applicant                                                                           |
| Inter Testing Fee in Re I                                                                                     |                                                                                                    |
| inter festing Fee in Rs.:                                                                                     | 0                                                                                                    |
| inter Your Remark:                                                                                            |                                                                                                    |
|                                                                                                    |                                                                                                    |
| Submit                                                                                                    |                                                                                                    |
| ICATION FOR CONFIDENTIAL/COMMERCIAL                                                                           | TESTING OF AGRICULTURAL MACHINERY (Application No :- 28/2020-21/1) Back to list Application Registration Date : 2 |
| Previous Scrutiny Remark & Recommend                                                                          | Jation                                                                                                    |
|                                                                                                    | Rishabh (Subadmin)                                                                                                |
| Scrutinized By :                                                                                              |                                                                                                    |
| Scrutinized By :<br>Recommended for :                                                                         | Approval                                                                                                    |
| Scrutinized By :<br>Recommended for :<br>Testing Fee                                                          | Approval<br>500000                                                                                                |
| Scrutinized By : Scrutinized By : Secommended for : Secommended for : Subadmin Remark :                       | Approval<br>500000<br>need to approve again                                                                       |
| Scrutinized By :<br>Recommended for :<br>iesting Fee<br>Subadmin Remark :<br>Assign Scrutiny to Test Engineer | Approval<br>500000<br>need to approve again                                                                       |
| Scrutinized By :  Recommended for :  Festing Fee  Subadmin Remark :  Assign Scrutiny to Test Engineer         | Approval<br>500000<br>need to approve again                                                                       |

## E. Download Test Fee Receipt

| + Financial Year | Search Application No |                  |
|------------------|-----------------------|------------------|
| -Select-         |                       | View Application |

## F. Schedule period for random selection of test sample

|                                                          | List of Fee Added Applica                                                                                                    | tions                                                                                               |                                    |
|----------------------------------------------------------|----------------------------------------------------------------------------------------------------|----------------------------------------------------------------------------------------------------|------------------------------------|
| 1. Application<br>28/2020-21/1<br>Created on : 5/8/2020, | Implement<br>Power Tiller (below 8 BHP),(Power Tiller)<br>Make: Mahindra, Modef: 500, MRP: 600000<br>Manufacturer: Amit Verma, Contact: 9431018902, (Test Contact Name,Sr Developer)                           | Applicant<br>Applicant: Chandan Kumar (authorized)<br>Contact: 9555008891,chandangniit.88@gmail.com | Take Action -<br>Assign Random set |
| 2. Application<br>28/2020-21/2<br>Created on : 5/8/2020, | Implement<br>Power Tiller (below 8 BHP),(Power Tiller)<br>Mate: Mahindra, Modef: 600, MRP: 600000<br>Manufacturer: Amit Verma, Contact: 9431018902, (Test Contact Name,Sr Developer)                           | Applicant<br>Applicant: Chandan Kumar (authorized)<br>Contact: 9555008891,chandangniit.88@gmail.com | Take Action -                      |
| 3. Application<br>28/2020-21/3                           | Implement<br>Power Tiller (below 8 BHP), (Power Tiller)                                                                                                    | Applicant<br>Applicant: Chandan Kumar (authorized)                                                  | Take Action -                      |
| preated on : 5/8/2020,                                   | Make: Manindra, Model: 800, MKP: 600000<br>Manufacturer: Amit Verma, Contact: 9431018902, (Test Contact Name,Sr Developer)                                                                                     | Contact: 9555008891,chandanghiit.88@gmail.com                                                       |                                    |
| <ul> <li>Random Selection</li> </ul>                     | nake: Mainindra, Model: 800, MRP: 600000<br>Manufacturer: Amit Verma, Contact: 9431018902, (Test Contact Name,Sr Developer)                                                                                    | Contact: 9959008891,chandangniit.85(ggmail.com                                                      |                                    |
| Random Selection     Random Selection                    | Make: Malindra, Model: 800, MRP: 600000 Manufacturer: Amit Verma, Contact: 9431018902, (Test Contact Name,Sr Developer)  n of Test Sample for Application Number : 28/2020-21/1  From Random Selection Date To | Contact: 9909008891,chahdanghiit.85(ggmail.com                                                      |                                    |

# G. Date of test sample received and Allocation of duties to Test Engineers on admitted application

|                                                                                                    | List of Applications To Assign Test                                                                                                    |                                                                                                    |                                  |
|----------------------------------------------------------------------------------------------------|----------------------------------------------------------------------------------------------------|----------------------------------------------------------------------------------------------------|----------------------------------|
| Application 28/2020-21/1<br>Created on : 5/8/2020,<br>status: Allocation of Period and Officer fo Random Selection of test sample at<br>Applicant Site    | Implement<br>Power Tiller (Delow 8 BHP) (Power Tiller)<br>Make: Mahindra, Model: 500, MRP: 600000<br>Manufacturer: Amit Verma, Contact: 9431018902, (Test Contact<br>Name,Sr Developer) | Applicant<br>Applicant: Chandan Kumar (authorized)<br>Conlact:<br>9555008891,chandangnilt.88@gmail.com | Take Action -<br>Add Receiving D |
| 2. Application 28/2020-21/2<br>Created on : 5/8/2020,<br>status: Allocation of Period and Officer fo Random Selection of test sample at<br>Applicant Site | Implement<br>Power Tiller (below 8 BHP),(Power Tiller)<br>Make: Mahindra, Model: 600, MRP: 600000<br>Manufacturer. Amit Verma, Contact: 9431018902, (Test Contact<br>Name,Sr Developer) | Applicant<br>Applicant: Chandan Kumar (authorized)<br>Contact:<br>9555008891,chandangniit.88@gmail.com | Take Action +                    |
| 3. Application 28/2020-21/3<br>Created on : 5/8/2020,<br>status: Allocation of Period and Officer fo Random Selection of test sample at<br>Applicant Site | Implement<br>Power Tiller (below 8 BHP), (Power Tiller)<br>Make: Mahindra, Model: 800, MRP: 60000<br>Manufacturer: Amil Verma, Contact: 9431018902, (Test Contact<br>Name Sr Developer) | Applicant<br>Applicant: Chandan Kumar (authorized)<br>Contact:<br>9555008891,chandangniit.88@gmail.com | Take Action •                    |

| ample Received Off.                                                                                            |                                                                                                    | Sample Received By                                                                                    |                                                                                                    |                                                                                         |                       |
|----------------------------------------------------------------------------------------------------|----------------------------------------------------------------------------------------------------|----------------------------------------------------------------------------------------------------|----------------------------------------------------------------------------------------------------|-----------------------------------------------------------------------------------------|-----------------------|
| Select Date                                                                                                    |                                                                                                    |                                                                                                    |                                                                                                    |                                                                                         |                       |
|                                                                                                    |                                                                                                    |                                                                                                    |                                                                                                    | Back to list Sub                                                                        | mit Receiving Details |
| Application Detail                                                                                             |                                                                                                    |                                                                                                    |                                                                                                    |                                                                                         |                       |
|                                                                                                    |                                                                                                    | List of Applications To Assign Test                                                                   |                                                                                                    |                                                                                         |                       |
| 1. Application <u>28/2020-21/1</u><br>Created on : 5/8/2020,<br>status: Machinery arrived at Testing Institute | Implement<br>Power Tiller (below 8 B)<br>Make: Mahindra, Model<br>Manufacturer: Amit Vern                                                                                           | HP),(Power Tiller)<br>: 500, MRP: 600000<br>na, Contact: 9431018902, (Test Contact Name,Sr Developer) | Appli<br>Appli<br>Cont                                                                              | icant<br>icant: Chandan Kumar (authorized)<br>act: 9555008891,chandangniit.88@gmail.com | Take Action -         |
| 2. Application <u>28/2020-21/2</u><br>Created on : 5/8/2020,<br>status: Machinery arrived at Testing Institute | Implement<br>Power Tiller (below 8 BHP),(Power Tiller)<br>Make: Mahindra, Model: 600, MRP 600000<br>Manufacturer: Amit Verma, Contact: 9431018902, (Test Contact Name,Sr Developer) |                                                                                                    | Applicant<br>Applicant: Chandan Kumar (authorized)<br>Contact: 9555008891,chandangniit.88@gmail.com |                                                                                         | Take Action -         |
| 3. Application <u>28/2020-21/3</u><br>Created on : 5/8/2020,<br>status: Machinery arrived at Testing Institute | Implement<br>Power Tiller (below 8 B)<br>Make: Mahindra, Model<br>Manufacturer: Amit Ven                                                                                            | HP),(Power Tiller)<br>: 800, MRP: 600000<br>na, Contact: 9431018902, (Test Contact Name,Sr Developer) | Appli<br>Appli<br>Cont                                                                              | icant<br>icant: Chandan Kumar (authorized)<br>act: 9555008891,chandangniit.88@gmail.com | Take Action -         |
| an Turc                                                                                                    |                                                                                                    | Test Name                                                                                             |                                                                                                    | Select Enginner                                                                         |                       |
| esciype                                                                                                    |                                                                                                    |                                                                                                    |                                                                                                    |                                                                                         |                       |

## H. DTR uploaded in word format by Engineer for review and send to admin for approval

|                                                          | Download DTR and send for Approval or send to Engine                                                                                                    | er for correction                                                                                   | Date : 29-05-2020                              |
|----------------------------------------------------------|----------------------------------------------------------------------------------------------------|----------------------------------------------------------------------------------------------------|------------------------------------------------|
| 1. Application<br>28/2020-21/1                           | Implement<br>Power Tiller (below 8 BHP),(Power Tiller)                                                                                                    | Applicant<br>Applicant: Chandan Kumar (authorized)                                                  | Take Action -                                  |
| Created on : 5/8/2020,                                   | Make: Mahindra, Model: 500, MRP: 600000<br>Manufacturer: Amit Verma, Contact: 9431018902, (Test Contact Name, Sr Developer)                                                          | Contact: 9555008891,chandangniit.88@gmail.com                                                       | Send to Admin for App<br>Send to Test Engineer |
| 2. Application<br>28/2020-21/2<br>Created on : 5/8/2020, | Implement<br>Power Tiller (below 8 BHP),(Power Tiller)<br>Make: Mahindra, Model: 600, MRP: 600000<br>Manufacturer: Amit Verma, Contact: 9431018902, (Test Contact Name,Sr Developer) | Applicant<br>Applicant: Chandan Kumar (authorized)<br>Contact: 9555008891,chandangnilt.88@gmail.com | Take Action +                                  |
| 3. Application<br>28/2020-21/3<br>Created on : 5/8/2020, | Implement<br>Power Tiller (below 8 BHP),(Power Tiller)<br>Make: Mahindra, Model: 800, MRP: 600000<br>Manufacturer. Amit Verma, Contact: 9431018902, (Test Contact Name,Sr Developer) | Applicant<br>Applicant: Chandan Kumar (authorized)<br>Contact: 9555008891,chandangniit.88@gmail.com | Take Action •                                  |

| Relea                 | se DTR For offering Applicant Comment            |
|-----------------------|--------------------------------------------------|
| Download DTR          | <b>≛</b> Download                                |
| * Remarks             |                                                  |
|                       | (Only 500 Charactor Allowed). Left Charactor 500 |
| Release DTR Now Close |                                                  |
|                       |                                                  |

## I. DTR received from Test Engineer after Correction

|                                                          | Download DTR and send for Approval or send to Engine                                                                                                    | er for correction                                                                                   | Date : 29-05-2020 |
|----------------------------------------------------------|----------------------------------------------------------------------------------------------------|----------------------------------------------------------------------------------------------------|-------------------|
| 1. Application<br>28/2020-21/1<br>Created on : 5/8/2020, | Implement<br>Power Tiller (below 8 BHP),(Power Tiller)<br>Make: Mahindra, Model: 500, MRP: 600000<br>Manufacturer: Amit Verma, Contact: 9431018902, (Test Contact Name,Sr Developer) | Applicant<br>Applicant: Chandan Kumar (authorized)<br>Contact: 9555008891,chandangnilt.88@gmail.com | Take Action -     |
| 2. Application<br>28/2020-21/2<br>Created on : 5/8/2020, | Implement<br>Power Tiller (below 8 BHP),(Power Tiller)<br>Make: Mahindra, Model: 600, MRP: 600000<br>Manufacturer. Amit Verma, Conlact: 9431018902, (Test Contact Name,Sr Developer) | Applicant<br>Applicant: Chandan Kumar (authorized)<br>Contact: 9555008891,chandangniit.88@gmail.com | Take Action -     |
| 3. Application<br>28/2020-21/3<br>Created on : 5/8/2020, | Implement<br>Power Tiller (below 8 BHP),(Power Tiller)<br>Make: Mahindra, Model: 800, MRP: 600000<br>Manufachurer, Amit Verma, Contact: 43(1018902, /Test Contact Name Sr Developer) | Applicant<br>Applicant: Chandan Kumar (authorized)<br>Contact: 9555008891,chandangnilt.88@gmail.com | Take Action -     |

| Download DTR and send for Approval or send to Engineer for correction |  |  |  |  |  |
|-----------------------------------------------------------------------|--|--|--|--|--|
| <b>≟</b> Download                                                     |  |  |  |  |  |
| Choose File No file chosen<br>★[only word file]                       |  |  |  |  |  |
|                                                                       |  |  |  |  |  |
| (Only 500 Charactor Allowed) Left Charactor 500                       |  |  |  |  |  |
|                                                                       |  |  |  |  |  |
|                                                                       |  |  |  |  |  |
|                                                                       |  |  |  |  |  |

| Download DTR and send for Approval or send to Engineer for correction |                                                  |  |  |  |  |
|-----------------------------------------------------------------------|--------------------------------------------------|--|--|--|--|
| Download DTR                                                          | <b>L</b> Download                                |  |  |  |  |
| * Remarks                                                             |                                                  |  |  |  |  |
|                                                                       | (Only 500 Charactor Allowed). Left Charactor 500 |  |  |  |  |
| Send To Test Engineer For Correction Close                            |                                                  |  |  |  |  |
|                                                                       |                                                  |  |  |  |  |

## J. DTR submitted to admin for approval

|                                                          | Send to Test Engineer to Conversion of DTR int                                                                                                    | to PDF                                                                                              | Date : 29-05-2020                   |
|----------------------------------------------------------|----------------------------------------------------------------------------------------------------|----------------------------------------------------------------------------------------------------|-------------------------------------|
| 1. Application<br>28/2020-21/1<br>Created on : 5/8/2020, | Implement<br>Power Tiller (below 8 BHP),(Power Tiller)<br>Make: Mahindra, Modei: 500, MRP: 600000<br>Manufacturer: Amit Verma, Contact: 9431018902, (Test Contact Name,Sr Developer) | Applicant<br>Applicant: Chandan Kumar (authorized)<br>Contact: 9555008891,chandangnit.88@gmail.com  | Take Action -<br>Send For PDF Conve |
| 2. Application<br>28/2020-21/2<br>Created on : 5/8/2020, | Implement<br>Power Tiller (below 8 BHP),(Power Tiller)<br>Make: Mahindra, Model: 600, MRP: 600000<br>Manufacturer: Amit Verma, Contact: 9431018902, (Test Contact Name,Sr Developer) | Applicant<br>Applicant: Chandan Kumar (authorized)<br>Contact: 9555008891,chandangniit.88@gmail.com | Take Action +                       |
| 3. Application<br>28/2020-21/3<br>Created on : 5/8/2020, | Implement<br>Power Tiller (below 8 BHP),(Power Tiller)<br>Make: Mahindra, Model: 800, MRP: 600000<br>Manufacturer, Amit Verma, Contact: 600100                                       | Applicant<br>Applicant: Chandan Kumar (authorized)<br>Contact: 9555008891,chandangniit.88@gmail.com | Take Action -                       |

|                                           | Send to Test Engineer to Conversion of DTR into PDF |
|-------------------------------------------|-----------------------------------------------------|
| Download DTR                              | <b>≛</b> Download                                   |
| * Remarks                                 |                                                     |
|                                           | (Only 500 Charactor Allowed). Left Charactor 500    |
| Send To Engineer for PDF Conversion Close |                                                     |
|                                           |                                                     |
|                                           |                                                     |

## K. Release DTR (PDF) for offering applicant comments

|                                                          | Release DTR For offering Applicant Comme                                                                                                    | ent                                                                                                 | Date : 29-05-202             |
|----------------------------------------------------------|----------------------------------------------------------------------------------------------------|----------------------------------------------------------------------------------------------------|------------------------------|
| 1. Application<br>28/2020-21/1<br>Created on : 5/8/2020, | Implement<br>Power Tiller (below 8 BHP),(Power Tiller)<br>Make: Mahindra, Modei: 500, MRP: 600000<br>Manufacturer: Amit Verma, Contact: 9431018902, (Test Contact Name,Sr Developer) | Applicant<br>Applicant: Chandan Kumar (authorized)<br>Contact: 9555008691,chandangniit.88@gmail.com | Take Action -<br>Release DTR |
| 2. Application<br>28/2020-21/2<br>Created on : 5/8/2020, | Implement<br>Power Tiller (below 8 BHP),(Power Tiller)<br>Make: Mahindra, Modei: 600, MRP: 600000<br>Manufacturer: Amit Verma, Contact: 9431018902, (Test Contact Name,Sr Developer) | Applicant<br>Applicant: Chandan Kumar (authorized)<br>Contact: 9555008891,chandangniit.88@gmail.com | Take Action -                |
| 3. Application<br>28/2020-21/3<br>Created on : 5/8/2020, | Implement<br>Power Tiller (below 8 BHP),(Power Tiller)<br>Make: Mahindra, Model: 800, MRP: 600000<br>Manufacturger Amit Verma, Contact: 9431018902 (Test Contact Name Sr Developer)  | Applicant<br>Applicant: Chandan Kumar (authorized)<br>Contact: 9555008891,chandangniit.88@gmail.com | Take Action +                |

## L. Test Type Duration Report

|             |                                      |                                                    |                                                 |                                                                                  |                   |                       |          | SKIF           | TO MAIN   | CONTENT | SCREEN F                          | READER A |
|-------------|--------------------------------------|----------------------------------------------------|-------------------------------------------------|----------------------------------------------------------------------------------|-------------------|-----------------------|----------|----------------|-----------|---------|-----------------------------------|----------|
|             | Direct Be<br>Department of Agri      | nefit Trans<br>Agriculture, Coo<br>culture & Farme | Sfer In Ag<br>peration & Far<br>ers Welfare, Go | riculture Mechan<br>mers Welfare<br>ovt. of India                                | ization           |                       |          |                |           | ĺ       | Digital India<br>Power To Empower |          |
| HOME        |                                      |                                                    |                                                 |                                                                                  |                   |                       |          |                |           |         |                                   |          |
| ment *All-  |                                      |                                                    |                                                 | ~                                                                                |                   |                       |          |                |           |         |                                   | 1        |
| 1 of1 ▶     | ÞI Ø                                 | Find   Next 🛃                                      | •                                               |                                                                                  |                   |                       |          |                |           |         |                                   |          |
|             |                                      | Test Ty                                            | rpe of Duration                                 |                                                                                  |                   |                       | Report a | s on Date :01, | /Aug/2020 |         |                                   |          |
|             |                                      |                                                    |                                                 | Test                                                                             |                   |                       | F        | om             |           | Го      |                                   |          |
| Sr. No      | Implement                            | Category                                           | Institute                                       | Name                                                                             | Туре              | Duration<br>(in Days) | Day      | Month          | Day       | Month   |                                   |          |
| 1 Rotavator | 1 Rotavator Land Deve<br>tillage and | Land Development,<br>tillage and seed bed          | , NRFMTTI, Hisar<br>d                           | Chemical composition assessment (<br>from out sourceing)                         | Lab Test          | 10                    | N/A      | N/A            | N/A       | N/A     |                                   |          |
|             |                                      | preparation                                        |                                                 | Effectiveness of sealins                                                         | Lab Test          | 1                     | N/A      | N/A            | N/A       | N/A     |                                   |          |
|             |                                      | equipment                                          |                                                 | Field test- Dry land operation                                                   | Field Test        | 7                     | N/A      | N/A            | NKA       | N/A     |                                   |          |
|             |                                      |                                                    |                                                 | Field test- Wet land operation                                                   | Field Test        | 3                     | N/A      | N/A            | N/A       | N/A     |                                   |          |
|             |                                      |                                                    |                                                 | Hardness testing                                                                 | Lab Test          | 1                     | N/A      | N/A            | NKA       | N/A     |                                   |          |
|             |                                      |                                                    |                                                 | Preliminary Inspection and<br>specifications checking                            | Lab Test          | 2                     | N/A      | N/A            | N/A       | N/A     |                                   |          |
|             |                                      |                                                    |                                                 | Preparation of DTR and final checking of<br>DTR                                  | Report Prepration | 10                    | N/A      | N/A            | N/A       | N/A     |                                   |          |
|             |                                      |                                                    |                                                 | Preparation of FTR and final checking,<br>Printing & release of FTR              | Report Prepration | 5                     | N/A      | N/A            | N/A       | N/A     |                                   |          |
|             |                                      |                                                    |                                                 | Release of DTR to applicant & Period for<br>obtaining the comment's of applicant | Report Prepration | 10                    | N/A      | N/A            | N/A       | N/A     |                                   |          |
|             |                                      |                                                    |                                                 | Running - in                                                                     | Lab Test          | 1                     | N/A      | N/A            | NIA       | N/A     |                                   |          |
|             |                                      |                                                    |                                                 | Wear assessment and final inspection<br>(specifi cation checking)                | Lab Test          | 2                     | N/A      | N/A            | N/A       | N/A     |                                   |          |
|             |                                      |                                                    |                                                 |                                                                                  |                   |                       |          |                |           |         |                                   |          |

## Test Engineer Login

#### **Action Menu**

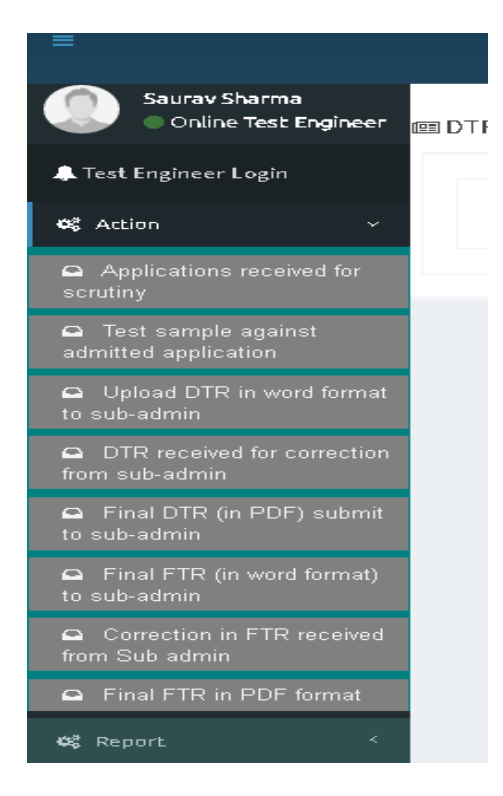

**Report Menu** 

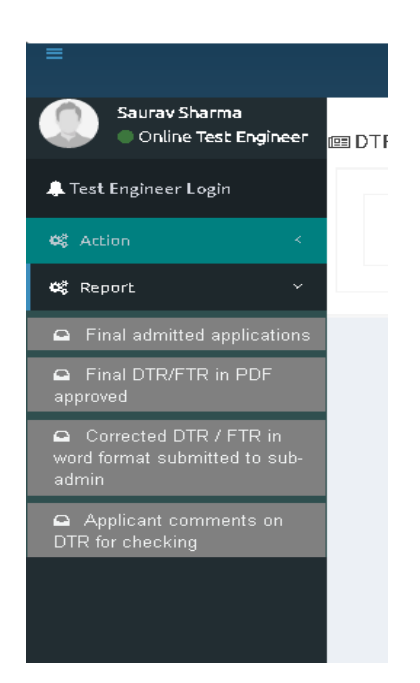

## A. Applications received for scrutiny

| 1. Application<br>28/2020-21/2<br>Created on : 5/28/2020,  | Implement<br>Tractor 2WD(08-20 PTO HP),(Tractor)<br>Make: Type Make, Model: Type Model, MRP: 100000<br>Manufacturer: Amit Verma, Contact: 9431018902, (Test Contact Name,Sr Developer)                              | Applicant<br>Applicant: Rajesh Chauhan (authorized)<br>Contact: 9567675678,rajesh@gmail.com | Take Action |
|------------------------------------------------------------|----------------------------------------------------------------------------------------------------|---------------------------------------------------------------------------------------------|-------------|
| 2. Application<br>70/2020-21/18<br>Created on : 5/29/2020, | Implement<br>Rotavator,(Land Development, tillage and seed bed preparation equipment)<br>Make: Make TEst, Model: Model Test, MRP: 200000<br>Manufacturer: TestManufacturer2, Contact: 9773901372, (CHANDAN,MANAGER) | Applicant<br>Applicant: Rakesh Kumar (Designer)<br>Contact: 9999999999,rakesh@gmail.com     | Take Action |

## **B.** Final admitted applications

|     | ★ Financial Year<br>-All-                                                  | Se<br>V                                                                  | arch Application No.                                         |                                                                                                    |                                       | Vie                      | wApplication |                               |
|-----|----------------------------------------------------------------------------|--------------------------------------------------------------------------|--------------------------------------------------------------|----------------------------------------------------------------------------------------------------|---------------------------------------|--------------------------|--------------|-------------------------------|
| 1 ★ | Application No : 31/2020-<br>21/1 , Application Reg.<br>Date :-05/Jun/2020 | Implement Name : Sug<br>(Test Make), Modal : (Te<br>Name : (PUMPSET SER) | rcane harvester , Make :<br>st Model), Manufactorer<br>/ICE) | Applicant Name : Naman Kumar , Applcant<br>Contact Noc (999999993), Applicatnt E-<br>Mail : (test@gmail.com) | Testing Fee<br>(Rs.) :<br>(10,000.00) | Reamrks :<br>Correct app | ViewMore     | Preview and Print Application |
|     |                                                                            |                                                                          |                                                              |                                                                                                    |                                       |                          |              |                               |
|     |                                                                            |                                                                          |                                                              |                                                                                                    |                                       |                          |              |                               |

## C. Test sample against admitted application

|                     | Perfor<br>Department        | man (<br>t of Agricu | ce Testing o                                                                | f Farm Machiner<br>Farmers Welfare                                                                            | ѕкіртс<br>У                                                                                                 |                                                                          | EN READER ACCESS                                   | NATIO<br>INFOR      |
|---------------------|-----------------------------|----------------------|-----------------------------------------------------------------------------|----------------------------------------------------------------------------------------------------|----------------------------------------------------------------------------------------------------|--------------------------------------------------------------------------|----------------------------------------------------|---------------------|
| सत्यमेव जयते        | Ministry of A               | Agriculture          | e & raimers wettare, t                                                      | Gove, or India                                                                                                |                                                                                                    |                                                                          |                                                    | M SAURAV SH.        |
| Saurav Sh<br>Online | harma<br>Test Engineer 🔠 Te | est Allocation       | n To Test Engineer                                                          |                                                                                                    |                                                                                                    |                                                                          |                                                    | Date:01/08/         |
| fest Engineer L     | ogin                        |                      | + Einanrial Year                                                            | Search Application No.                                                                                        |                                                                                                    |                                                                          |                                                    | _                   |
|                     | <                           |                      | -All-                                                                       | ×                                                                                                    |                                                                                                    | Q See                                                                    | rch Application                                    |                     |
|                     | *                           |                      |                                                                             |                                                                                                    |                                                                                                    |                                                                          |                                                    |                     |
|                     |                             | 1 ★                  | Application No : 70/2020-<br>21/57 , Application Reg. Date<br>>19/Jun/2020  | Implement Name : Rotavator , Make : (Type<br>Make), Modal : (Type Modal), Manufactorer<br>Name : (Amit Verma) | Applicant Name : ABC Trador , Applcant<br>Contact No: (999999999), Applicatnt E-Mail :<br>(abc@gmail.com)   | Test Name :- Field test- Dry<br>land operation                           | Current Action<br>Satatus:<br>Completed Previewand | Print Application   |
|                     |                             | 2 ★                  | Application No: 70/2020-<br>21/57, Application Reg. Date<br>>19/Jun/2020    | Implement Name : Rotavator , Make : (Type<br>Make), Modal : (Type Modal), Manufactorer<br>Name : (Amit Verma) | Applicant Name : ABC Trador , Applcant<br>Contact No: (999999999), Applicatnt E-Mail :<br>(abc@gmail.com)   | Test Name - Preliminary<br>Inspection and specifications<br>checking     | Current Action<br>Satatus: Previewand              | d Print Application |
|                     |                             | 3 ★                  | Application No : 70/2020-<br>21/57 , Application Reg. Date<br>>19/Jun/2020  | Implement Name : Rotavator , Make : (Type<br>Make), Modal : (Type Modal), Manufactorer<br>Name : (Amit Verma) | Applicant Name : ABC Trador , Applicant<br>Contact No: (9999999999), Applicatnt E-Mail :<br>(abc@gmail.com) | Test Name - Preparation of<br>DTR and final checking of DTR              | Current Action<br>Satatus:<br>Completed Previewand | Print Application   |
|                     |                             | 4 ★                  | Application No : 70/2020-<br>21/57 , Application Reg. Date<br>:-19/Jun/2020 | Implement Name : Rotavator , Make : (Type<br>Make), Modal : (Type Modal), Manufactorer<br>Name : (Amit Verma) | Applicant Name : ABC Trador , Applicant<br>Contact No: (999999999), Applicatnt E-Mail ;<br>(abc@gmail.com)  | Test Name :- Chemical<br>composition assessment (<br>from out sourceing) | Current Action<br>Satatus: Previewand              | Print Application   |
|                     |                             |                      |                                                                             |                                                                                                    |                                                                                                    |                                                                          |                                                    |                     |
|                     |                             |                      |                                                                             |                                                                                                    |                                                                                                    |                                                                          |                                                    |                     |

|                     |                        |                                        |                                                                                                    |                                            |           | SKIP T         | D MAIN CONTENT | SCREEN READER AC            | CESS                    |                                   |  |
|---------------------|------------------------|----------------------------------------|----------------------------------------------------------------------------------------------------|--------------------------------------------|-----------|----------------|----------------|-----------------------------|-------------------------|-----------------------------------|--|
| सत्यांव जवते        | Per<br>Depart          | orma<br>ment of A<br>y of Agric        | ance Testing of<br>griculture, Cooperation & Far<br>ulture & Farmers Welfare, Gov                   | Farm Machi<br>mers Welfare<br>vt. of India | nery      |                |                | Digit                       | tal India<br>To Empower | NATIONAL<br>INFORMATICS<br>CENTRE |  |
| =                   |                        |                                        |                                                                                                    |                                            |           |                |                |                             |                         | SAURAV SHARMA                     |  |
| Saurav Sh<br>Online | harma<br>Test Engineer | 🕮 Test Allo                            | cation To Test Engineer                                                                             |                                            |           |                |                |                             | D                       | ate : 01/08/2020                  |  |
| Rest Engineer L     | Login<br><             | Annlicati                              | < <back list<="" th="" to=""><th></th><th></th><th></th><th></th><th></th><th></th><th></th></back> |                                            |           |                |                |                             |                         |                                   |  |
| 🕫 Report            |                        | Applicati                              | Allocated Tech Techion Data Cirroon Stabile                                                         |                                            |           |                |                |                             |                         |                                   |  |
|                     |                        |                                        | Allocated Test                                                                                      | Testir                                     | ıg Date   | Current Status |                | Remark                      |                         | Action                            |  |
|                     |                        | Test Name<br>Test Type :<br>Test Durat | ⇒ Field test- Dry land operation ,<br>Field Test ,<br>on ⇒ 7 Days                                   | Start Date     End Date                    |           | Select V       |                |                             |                         | 🖨 Submitt                         |  |
|                     |                        |                                        |                                                                                                    |                                            |           |                | (Only 300 C    | haractor Allowed). Left Cha | ractor 300              |                                   |  |
|                     |                        | Sr No.                                 | Testing Date                                                                                        | Current Status                             |           | Remark         | D              | ownload Test Report         | Delay Reasion           | Remove                            |  |
|                     |                        | 1                                      | Start Date ~ 02/Jun/2020,<br>Expected Date ~ 09/Jun/2020 ,<br>End Date ~25/Jun/2020                 | Comleted                                   | Completed | v              | ew More        | v Test Report               | N/A                     | Û                                 |  |
|                     |                        |                                        |                                                                                                    |                                            |           |                |                |                             |                         |                                   |  |
|                     |                        |                                        |                                                                                                    |                                            |           |                |                |                             |                         |                                   |  |
|                     |                        |                                        |                                                                                                    |                                            |           |                |                |                             |                         |                                   |  |
|                     |                        |                                        |                                                                                                    |                                            |           |                |                |                             |                         |                                   |  |

## D. Upload DTR in word format to sub-admin

1. The DTR is to be send for comments in word format so that any changes can be done

| _ |   |                                                                            |                                                                                                    |                                                                                                    |                  |                               |
|---|---|----------------------------------------------------------------------------|----------------------------------------------------------------------------------------------------|----------------------------------------------------------------------------------------------------|------------------|-------------------------------|
| 1 | * | Application No : 70/2020-<br>21/10 , Application Reg.<br>Date >28/May/2020 | Implement Name : Battery operated sprayer<br>(Manual) , Make : (Type Make), Modal : (Type<br>Model), Manufactorer Name : (Amit Verma) | Applicant Name : Ramesh Shukla , Applcant<br>Contact No: (9999999999), Applicatnt E-<br>Mail : (Ramesh@gmail.com) | Upload Final DTR | Preview and Print Application |
|   |   |                                                                            |                                                                                                    |                                                                                                    |                  |                               |
|   |   |                                                                            |                                                                                                    |                                                                                                    |                  |                               |
|   |   |                                                                            |                                                                                                    |                                                                                                    |                  |                               |

2. Upload DTR with remarks and send to subadmin.

|                                                 |                                                                  | SKIP TO MAIN CONTENT          | SCREEN READER ACCESS                           |
|-------------------------------------------------|------------------------------------------------------------------|-------------------------------|------------------------------------------------|
| ormance Te                                      | Upload Draft Test Report(DTR)<br>Application No :- 70/2020-21/10 | ×                             |                                                |
| ent of Agriculture, Co<br>of Agriculture & Farm | ◆ Upload DTR File (only.doc,.docx)<br>Choose File No file chosen |                               | Digital India<br>Power To Empower              |
|                                                 | * Remarks                                                        |                               | M CHANDAN                                      |
| 🗇 💷 Upload DTR in wor                           |                                                                  |                               | Date : 28/05/2020                              |
|                                                 | (Only 300 Charactor Allowed). L                                  | eft Charactor 300             |                                                |
| 1 ★ App<br>21/                                  |                                                                  | Close Upload DTR to sub-admin | Inford Final DTR Preview and Print Application |
| Date                                            | S28/May/2020 Model), Manufactorer Name : (Amit Verma)            | Mail:(Ramesh@gmail.com)       |                                                |
|                                                 |                                                                  |                               |                                                |
|                                                 |                                                                  |                               |                                                |
|                                                 |                                                                  |                               |                                                |
|                                                 |                                                                  |                               |                                                |
|                                                 |                                                                  |                               |                                                |
|                                                 |                                                                  |                               |                                                |
|                                                 |                                                                  |                               |                                                |

## E. DTR received for correction from sub-admin

1. DTR which was sent to sub admin is received here. We can download DTR and Remarks of sub-admin.

| eceiv | ved f | or correction from s                                                         | sub-admin                                                                                                    |                                                                                                    |                                                                      |            | CHA<br>Date : 28/05/          |
|-------|-------|------------------------------------------------------------------------------|----------------------------------------------------------------------------------------------------|----------------------------------------------------------------------------------------------------|----------------------------------------------------------------------|------------|-------------------------------|
| 1     | *     | Application No :<br>70/2020-21/10 ,<br>Application Reg.<br>Date >28/May/2020 | Implement Name : Battery<br>operated sprayer (Manual) , Make<br>: (Type Maole), Modal : (Type<br>Model), Manufactorer Name :<br>(Amit Verma) | Applicant Name : Ramesh Shukla ,<br>Applicant Contact No:<br>(999999999), Applicant E-Mail :<br>(Ramesh@gmail.com) | sub-admin Reamrks :<br>Tes: Data Remarks View More<br>B Download DTR | Upload DTR | Preview and Print Application |
|       |       |                                                                              |                                                                                                    |                                                                                                    |                                                                      |            |                               |
|       |       |                                                                              |                                                                                                    |                                                                                                    |                                                                      |            | Activate Windows              |

2. Make corrections and send back to sub admin.

|                                            | <u>é</u>                            |                                                                             |                                               |             | SKIP TO MAIN CONTENT    | SC |                                   |                  |
|--------------------------------------------|-------------------------------------|-----------------------------------------------------------------------------|-----------------------------------------------|-------------|-------------------------|----|-----------------------------------|------------------|
| ormance Te                                 | Upload Draft<br>Application N       | Test Report(DTR)<br>lo :- 70/2020-21/10                                     |                                               |             |                         | *  | 3                                 |                  |
| of Agriculture, C<br>of Agriculture & Farr | n + Uploa<br>Choose                 | d DTR File (only.doc,.docx)<br>e File FMDBTMenu.docx                        |                                               |             |                         | Ľ  | Digital India<br>Power To Empower | INFORMATICS      |
|                                            | * Rema                              | rks                                                                         |                                               |             |                         |    |                                   | 💮 CHANDAN        |
|                                            | Test R                              | emarks                                                                      |                                               |             |                         |    |                                   | Date: 28/05/2020 |
| a Bablin Rifectived for c                  |                                     | (Only 300 Ch                                                                | aractor Allowed). Left Charact                | or 288      |                         |    |                                   |                  |
| 1 ★ Ap                                     | PF.                                 |                                                                             |                                               | Close       | Upload DTR to sub-admin |    | ad DTR Proving and Print.         | Application      |
| Ap<br>Da                                   | oplication Reg.<br>ate >28/May/2020 | : (Type Make), Modal : (Type<br>Model), Manufactorer Name :<br>(Amit Verma) | (9999999999), Applicatr<br>(Ramesh@gmail.com) | it E-Mail : | Download DTR            |    |                                   |                  |
| 15                                         |                                     |                                                                             |                                               |             |                         |    |                                   |                  |
|                                            |                                     |                                                                             |                                               |             |                         |    |                                   |                  |
| 6.                                         |                                     |                                                                             |                                               |             |                         |    |                                   |                  |
|                                            |                                     |                                                                             |                                               |             |                         |    |                                   |                  |
|                                            |                                     |                                                                             |                                               |             |                         |    |                                   |                  |

## F. Final DTR (PDF format) submit to sub-admin

1. Final DTR is submitted to sub admin. After this DTR will not changed.

| 1 | Application No:                       | Implement Name : Battery                                  | Applicant Name : Ramesh Shukla ,                        | sub-admin Reamrks :     |            |                               |
|---|---------------------------------------|-----------------------------------------------------------|---------------------------------------------------------|-------------------------|------------|-------------------------------|
|   | Application Reg.<br>Date >28/May/2020 | (Type Make), Modal : (Type<br>Model), Manufactorer Name : | (9999999999), Applicatnt E-Mail :<br>(Ramesh@gmail.com) | Test Remarks View More. | Upload DTR | Preview and Print Application |

|                                            | SKIP TO MAIN CONTENT                                  | SCREEN READER ACCESS                         |
|--------------------------------------------|-------------------------------------------------------|----------------------------------------------|
| rmance T                                   | Upload Final DTR ×<br>Application No :- 70/2020-21/10 |                                              |
| t of Agriculture, Co<br>Agriculture & Farm | Start Date End Date                                   | POWNE TE EFFERING                            |
|                                            | Upload Final DTR (only .pdf)                          | CHANDAN                                      |
| Final DTR (PDF forr                        | Remarks                                               | Date : 28/05/2020                            |
| _                                          |                                                       |                                              |
| 1 Appli-<br>70/20                          | (Only 300 Charactor Allowed). Left Charactor 300      | Uniform DTR Pringless and Print Angle at the |
| Appli<br>Date                              | Close Submit to Sub-Admin                             |                                              |
|                                            |                                                       |                                              |
|                                            |                                                       |                                              |
|                                            |                                                       |                                              |

## G. FTR Upload

|                     |              |                                                                                                    |                                                                                                    | SKIP TO MAIN CONTI                                                                                                    |                          | REEN READER ACCESS                                 |                            |
|---------------------|--------------|----------------------------------------------------------------------------------------------------|----------------------------------------------------------------------------------------------------|----------------------------------------------------------------------------------------------------|--------------------------|----------------------------------------------------|----------------------------|
| Pe<br>Depa<br>Minis | artm<br>stry | Ormance Tes<br>nent of Agriculture, Coo<br>of Agriculture & Farme                                                                                          | sting of Farm Machine<br>operation & Farmers Welfare<br>rrs Welfare, Govt. of India                                                                                                    | ry                                                                                                    | ĺ                        | Digital India<br>Power To Empower                  | NATION<br>INFORM<br>CENTRE |
|                     |              |                                                                                                    |                                                                                                    |                                                                                                    |                          |                                                    | Go RISHA                   |
| ad FT               | Rin          | doc format to sub-adn                                                                                                    | nin                                                                                                    |                                                                                                    |                          |                                                    | Date : 29-05-20            |
| 1                   | *            | Application No :<br>28/2020-21/2 ,<br>Application Reg. Date                                                                                                | Implement Name : Tractor 2WD(08-20 PTO<br>HP) , Make : (Type Make), Modal : (Type<br>Model), Manufactorer Name : (Amit Verma)                                                                                                    | Applicant Name : Rajesh Chauhan , Applcant<br>Contact No: (9567675678), Applicatnt E-Mail :<br>(rajesh@gmail.com)                                                                                                    | Upload FTR               | Preview and Print Appli                            | cation                     |
| 1                   | *            | Application No :<br>28/2020-21/2 ,<br>Application Reg. Date<br>-28/May/2020<br>Application No :<br>28/2020-21/3 ,<br>Application Reg. Date<br>-27/May/2020 | Implement Name : Tractor 2WD(08-20 PTO<br>HP) , Make : (Type Make), Modal : (Type<br>Model), Manufactorer Name : (Amit Verma)<br>Implement Name : Tractor 2WD(08-20 PTO<br>HP) , Make : (m 00011001), Modal :<br>(mda12121213), Manufactorer Name : (Amit<br>Verma) | Applicant Name : Rajesh Chauhan , Applcant<br>Contact No: (9567675678), Applicatnt E-Mail :<br>(rajesh@gmail.com)<br>Applicant Name : suman kr sharma , Applcant<br>Contact No: (9899648267), Applicatnt E-Mail :<br>(sumananiket@gmail.com) | Upload FTR<br>Upload FTR | Preview and Print Appli<br>Preview and Print Appli | cation                     |

| anc   | Upload Final Test Repc<br>Application No :- 28/20               | localhost:32603 says<br>Are you Sure Upload FTR to sub-admin     | OK Cancel        | CONTENT SCR           | EEN READER ACCESS     | NATIONAL          |
|-------|-----------------------------------------------------------------|------------------------------------------------------------------|------------------|-----------------------|-----------------------|-------------------|
| ultur | Upload FTR File (o     Choose File Menus- Start Date : 09/05/20 | nly .doc & .docx)<br>Fina52020.docx<br>220 End Date : 19/05/2020 |                  | 1                     | Power To Empower      | C RISHABH         |
| ⊞ Upi | * Refiairs                                                      | (Only 300 Charactor Allowed). Lef                                | ft Charactor 289 | -fe                   |                       | Date : 29-05-2020 |
|       | bate<br>⇒27/May/2020                                            | (Amit Verma)                                                     | Close            | load FTR to sub-admin | Preview and Print App | lication          |
|       |                                                                 |                                                                  |                  |                       |                       |                   |

## **Office Assistant Login**

#### **Report Menu**

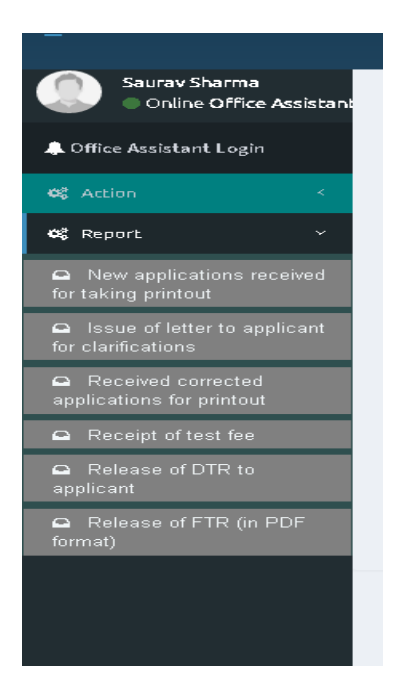

## A. New applications received for taking printout

1. It displays all new applications. You can search applications financial year and Application number wise.

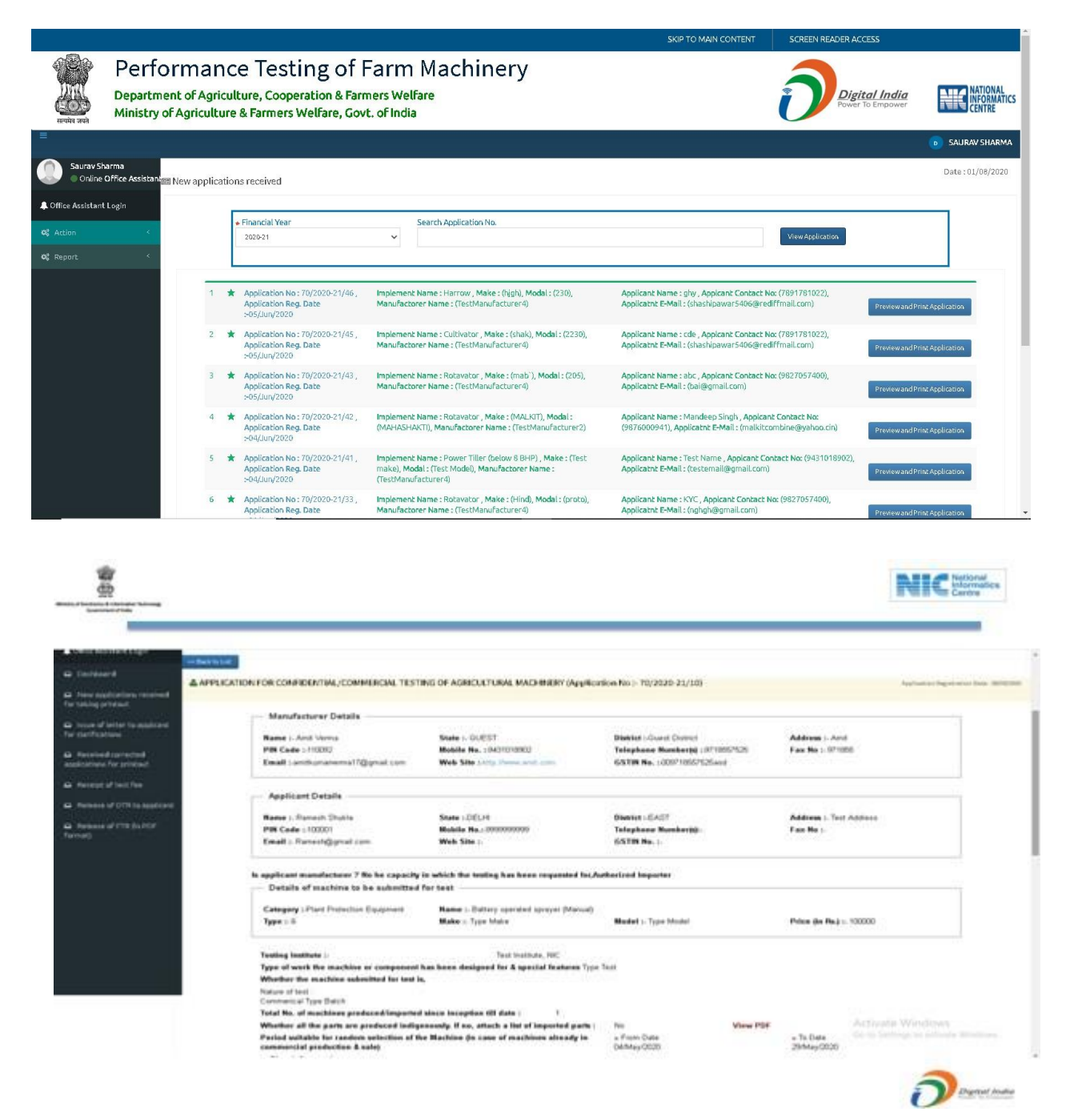

### B. Issue of letter to applicant for clarifications

1. It displays all letter issued to applicant for clarification.

|                     |                              |                             |                          |                                                                          |                                                                                                   |                                            | SKIP TO MAIN CONTENT                                                                                     | SCREEN READER AG                             | ICESS                            |                                  |
|---------------------|------------------------------|-----------------------------|--------------------------|--------------------------------------------------------------------------|---------------------------------------------------------------------------------------------------|--------------------------------------------|----------------------------------------------------------------------------------------------------|----------------------------------------------|----------------------------------|----------------------------------|
| सल्पेप जर्म         | Perfo<br>Departm<br>Ministry | orm<br>ent of /<br>of Agric | anc<br>Agricu<br>culture | ce Testing of<br>Iture, Cooperation & Fai<br>e & Farmers Welfare, Go     | Farm Machin<br>mers Welfare<br>vt. of India                                                       | ery                                        |                                                                                                    | Dig                                          | i <b>tal India</b><br>To Empower | NATIONAL<br>INFORMATIC<br>CENTRE |
| =                   |                              |                             |                          |                                                                          |                                                                                                   |                                            |                                                                                                    |                                              | Ģ                                | SAURAV SHARMA                    |
| Saurav Sh<br>Online | harma<br>Office Assistant    | 🖾 lssue o                   | f letter 1               | to applicant for clarifications                                          |                                                                                                   |                                            |                                                                                                    |                                              |                                  | Date:01/08/2020                  |
| 🌲 Office Assistant  | t Login                      |                             |                          |                                                                          |                                                                                                   |                                            |                                                                                                    |                                              |                                  |                                  |
| <b>0</b> ; Action   | K                            |                             |                          | Financial Year     2020-21                                               | Search Application No.                                                                            |                                            |                                                                                                    | View Application                             |                                  |                                  |
| ଦିଟ୍ଟି Report       | ×                            |                             |                          |                                                                          |                                                                                                   |                                            |                                                                                                    |                                              |                                  |                                  |
|                     |                              |                             | 1 ★                      | Application No: 70/2020-21/19 ,<br>Application Reg. Date<br>+29/May/2020 | Implement Name : Power Tiller (beld<br>MAke), Modal : (Test Model), Manufa<br>(TestManufacturer4) | ow 8 BHP) , Make : (Test<br>actorer Name : | Applicant Name : Test Importer , Applcant Con<br>Nac (7838649730), Applcant E-Mail :<br>(Test@gmail.com) | ntact Testing Fee (in<br>Rs.) :<br>20,000.00 | Preview and Print Aj             | pplication                       |
|                     |                              |                             |                          |                                                                          |                                                                                                   |                                            |                                                                                                    |                                              |                                  |                                  |
|                     |                              |                             |                          |                                                                          |                                                                                                   |                                            |                                                                                                    |                                              |                                  |                                  |
|                     |                              |                             |                          |                                                                          |                                                                                                   |                                            |                                                                                                    |                                              |                                  |                                  |
|                     |                              |                             |                          |                                                                          |                                                                                                   |                                            |                                                                                                    |                                              |                                  |                                  |

## C. Received corrected applications for printout

1. It displays all corrected applications done by manufacture. It also contains all remarks.

|                                                                       |                                                                          |                                                                                           |                                                                               | SANJEET                 |
|-----------------------------------------------------------------------|--------------------------------------------------------------------------|-------------------------------------------------------------------------------------------|-------------------------------------------------------------------------------|-------------------------|
| Received corrected applications for print                             | put                                                                      |                                                                                           |                                                                               | Date : 28/05/2020       |
| << Back to List Print<br>* Scrutiny Reamriks-<br>Correct Your Address |                                                                          |                                                                                           |                                                                               |                         |
| * Applicant Reamrks><br>Reamrks of Testing Institute                  |                                                                          |                                                                                           |                                                                               |                         |
| APPLICATION FOR CONFIDENTIAL/COM                                      | MERCIAL TESTING OF AGRICULTURAL MACH                                     | HINERY (Application No :- 70/2020-21/1                                                    | D) Application Regist                                                         | ration Date : 28/05/202 |
| Manufacturer Details —                                                |                                                                          |                                                                                           |                                                                               | _                       |
| Name ≻ Amit Verma<br>PIN Code ≻110092<br>Email ≻amitkumarverma17@gn   | State > GUEST<br>Mobile No. >9431018902<br>Web Site Shttp://www.amit.com | District +Guest District<br>Telephone Number(s) +9718557525<br>CSTIN No. +009718557525asd | Address≻Amit<br>Fax No≻971855<br>Activate Window:<br>Go to Settings to activa | s<br>ate Windows.       |

## D. Receipt of test fee

1. It displays fee receipt submitted by applicant corresponding to application.

|                     |                             |                              |                          |                                                                           |                                                                                                    |                                                                                                    | SKIP TO MAIN CON                         | TENT                     | SCREEN READER ACCES | s                |                                   |
|---------------------|-----------------------------|------------------------------|--------------------------|---------------------------------------------------------------------------|----------------------------------------------------------------------------------------------------|----------------------------------------------------------------------------------------------------|------------------------------------------|--------------------------|---------------------|------------------|-----------------------------------|
| सन्यमेव जयसे        | Perf<br>Departm<br>Ministry | OTM<br>nent of A<br>of Agric | anc<br>Igricul<br>ulture | ce Testing<br>lture, Cooperation<br>& Farmers Welfare                     | of Farm Machine<br>& Farmers Welfare<br>e, Govt. of India                                                                     | ery                                                                                                    |                                          |                          | Digita<br>Power To  | India<br>Empower | NATIONAL<br>INFORMATICS<br>CENTRE |
| =                   |                             |                              |                          |                                                                           |                                                                                                    |                                                                                                    |                                          |                          |                     |                  | SAURAV SHARMA                     |
| Saurav Sh<br>Online | harma<br>Office Assistan    | 🕮 Receipt                    | oftest                   | fee                                                                       |                                                                                                    |                                                                                                    |                                          |                          |                     |                  | Date : 01/08/2020                 |
| Coffice Assistant   | t Login<br><<br><           |                              |                          | Financial Year 2020-21                                                    | Search Application No.                                                                                                    |                                                                                                    |                                          |                          | View Application    |                  |                                   |
|                     |                             |                              | 1 *                      | Application No : 70/2020-<br>21/92, Application Reg.<br>Date >21/Jul/2020 | Implement: Name : Tractor 2WD(08-20 PTO +<br>, Maike : (Make Test), Modal : (Model Test),<br>Manufactorer Name : (Aml: Verma) | IP) Applicant Name : Akash Kumar,<br>Appicant Contact Nec (95550089),<br>Applicant E-Mail : (aa@gmail.com) | Testing Fee :<br>12,000.00,<br>Document: | Reamrks :<br>Test Remark | S View More.        | PreviewandPrint  | Application                       |
|                     |                             |                              |                          |                                                                           |                                                                                                    |                                                                                                    |                                          |                          |                     |                  |                                   |

## E. Release of DTR to applicant

1. It displays FTR of the test in pdf format

|                    |                                           |                                |                                                                          |                                                                                                    |                                                                                                    | AN CONTENT              | SCREEN READER ACCESS   |                                    |
|--------------------|-------------------------------------------|--------------------------------|--------------------------------------------------------------------------|----------------------------------------------------------------------------------------------------|----------------------------------------------------------------------------------------------------|-------------------------|------------------------|------------------------------------|
| Reality Net        | Perfo<br>Departmen<br>Ministry of         | rmar<br>nt of Agri<br>Agricult | culture, Cooperation<br>ure & Farmers Welfare                            | of Farm Machinery<br>& Farmers Welfare<br>a, Govt. of India                                                                         | ý                                                                                                    |                         | Digital<br>Power To Er | India<br>mpower NATIONAL<br>CENTRE |
|                    |                                           |                                |                                                                          |                                                                                                    |                                                                                                    |                         |                        | SAURAV SHARMA                      |
| © Online 0         | arma<br>Office Assistant <mark>eer</mark> | Release of I                   | OTR to applicant                                                         |                                                                                                    |                                                                                                    |                         |                        | Date:01/08/2020                    |
| A Office Assistant | Login                                     |                                | 2                                                                        |                                                                                                    |                                                                                                    |                         |                        |                                    |
| OC Action          | *                                         |                                | * Financial Year                                                         | Search Application No.                                                                                                    |                                                                                                    |                         | View Application       |                                    |
| of Report          | ¥.                                        |                                | 101011                                                                   |                                                                                                    |                                                                                                    |                         |                        |                                    |
|                    |                                           | 1                              | Application No: 70/2020-<br>21/10, Application Reg.<br>Date -20/May/2020 | Implement Name : Battery operated sprayer<br>(Manual), Make : (Type Make), Modal : (Type<br>Model), Manufactorer Name : Gvmt Verma) | Applicant Name : Ramesh Shukla, Applcant<br>Contact No: (99999999), Applicatne E-Mail :<br>(Ramesh@gmail.com) | DTR: Applcan<br>Test DJ | nt Comment: 6          | revewand Print Application         |

## F. Release of FTR

It displays FTR of the test in pdf format

|                     |                                                                                                    |            |            |                                                                          |                                         |                                                                       |                  | SKIP TO MAIN CONTENT                                                                                           | SCREEN READER AC                  | CESS                |                   |
|---------------------|----------------------------------------------------------------------------------------------------|------------|------------|--------------------------------------------------------------------------|-----------------------------------------|-----------------------------------------------------------------------|------------------|----------------------------------------------------------------------------------------------------|-----------------------------------|---------------------|-------------------|
| eren are            | Performance Testing of Farm Machinery<br>Department of Agriculture, Cooperation & Farmers Welfare<br>Ministry of Agriculture & Farmers Welfare, Govt. of India |            |            |                                                                          |                                         |                                                                       |                  |                                                                                                    | Digital India<br>Power To Empower |                     |                   |
| ≡                   |                                                                                                    |            |            |                                                                          |                                         |                                                                       |                  |                                                                                                    |                                   | (                   | SAURAV SHARMA     |
| Saurav Si<br>Online | iharma<br>e Office Assistan                                                                                                    | im Release | e of Final | Test Report (FTR)                                                        |                                         |                                                                       |                  |                                                                                                    |                                   |                     | Date : 01/08/2020 |
| 🜲 Office Assistani  | nt Login                                                                                                    |            |            |                                                                          |                                         |                                                                       |                  |                                                                                                    |                                   |                     | _                 |
| 😂 Action            |                                                                                                    |            |            | Financial Year<br>2020-21                                                | ~                                       | search Application No.                                                |                  |                                                                                                    | View Application                  |                     |                   |
| ¢ଟ୍ଟି Report        |                                                                                                    |            |            |                                                                          |                                         |                                                                       |                  |                                                                                                    |                                   |                     |                   |
|                     |                                                                                                    |            | 1 ★        | Application No: 70/2020-21/77 ,<br>Application Reg. Date<br>>11/Jun/2020 | Implement Na<br>Modal : (Mode<br>Verma) | ime : Rotavator , Make : (Make T<br>el Test), Manufactorer Name : (Ar | Test), .<br>Amit | Applicant Name : Ambuja Tradors , Appicant Contact No:<br>(9999666669), Applicatnt E-Mail : (ambuja@gmail.com) | Download FTR                      | Preview and Print A | pplication        |
|                     |                                                                                                    |            |            |                                                                          |                                         |                                                                       |                  |                                                                                                    |                                   |                     |                   |
|                     |                                                                                                    |            |            |                                                                          |                                         |                                                                       |                  |                                                                                                    |                                   |                     |                   |
|                     |                                                                                                    |            |            |                                                                          |                                         |                                                                       |                  |                                                                                                    |                                   |                     |                   |
|                     |                                                                                                    |            |            |                                                                          |                                         |                                                                       |                  |                                                                                                    |                                   |                     |                   |